# **On Time Limousine**

Web 予約管理システム操作ガイド

#### (Ver.1.1 2017.6.)

1. Log In  $\mathcal{E}$  Log Out

Web にてご予約をしたいお客様に対して、弊社予約管理システムからお客様に、下記のような Web 予約 LogIn 情報をお知らせする Email が送られます。

| Inter | net Reservation Booking Information                                                                                                   |                      | ē | 7 |
|-------|----------------------------------------------------------------------------------------------------|----------------------|---|---|
| -     | ON-TIME Limousine <no-reply@fasttrak-mail.net><br/>to me</no-reply@fasttrak-mail.net>                                                 | Apr 4 (2 days ago) 났 | * | * |
|       | Hello, you may conveniently manage your account and book online with us anytime at the link                                           | below. Thank you!    |   |   |
|       | Internet Reservation Web Site: 下記のリンクをクリックして下さい<br>https://www.mytripcenter.com/Default.aspx?sys=5609EFE6-3D7B-4361-B5B5-1FE36F64D133 |                      |   |   |
|       | Log In: <u>ontimelimohelp@gmail.com</u><br>Temporary Password: <b>password</b><br>Login Type: Customer                                |                      |   |   |

送られた Email にあるリンクをクリックし、受信した Email にてお知らせした Log In 情報で当社の Web 予約管理システムに Log In することができます。

– 1 . Log In  $\succeq$  Log Out

ご登録の Email アドレスとメールで受信したパスワードを入力し、「LOG IN」ボタンを押します。

| RESERVATION SYSTEM        |                                                      |                             |  |  |  |  |  |  |
|---------------------------|------------------------------------------------------|-----------------------------|--|--|--|--|--|--|
| ₿ E-n                     | A E-mail Address                                     |                             |  |  |  |  |  |  |
| යි Pas                    | sword                                                |                             |  |  |  |  |  |  |
| LOGIN TYPE:               |                                                      |                             |  |  |  |  |  |  |
| Customer                  |                                                      |                             |  |  |  |  |  |  |
| Corporate Account Manager |                                                      |                             |  |  |  |  |  |  |
|                           | LOG IN                                               | FORGOT<br>PASSWORD          |  |  |  |  |  |  |
|                           | I AM A NEW CUS                                       | TOMER                       |  |  |  |  |  |  |
|                           |                                                      |                             |  |  |  |  |  |  |
|                           | Need help logg                                       | ing in?                     |  |  |  |  |  |  |
|                           | Main:914-337-<br>After Hours:914-2<br>ontimelimo9@gn | 1108<br>24-6552<br>nail.com |  |  |  |  |  |  |
|                           |                                                      |                             |  |  |  |  |  |  |

Log In Main 画面が表示されます。

| Reservations      |                |         | TimeLimo                      | - My                | Account                 |                |
|-------------------|----------------|---------|-------------------------------|---------------------|-------------------------|----------------|
| + Book or Quote   | a New Reservat | ion     | 🕂 Boo                         | ok or Quote a New F | lat Rate (Point-to-Poin | t) Reservation |
| Confirmation # Tw | oe Status      | Pick-up | <ul> <li>Passenger</li> </ul> | Vehicle Type        | Reference/PO#           | Cost Code      |
| Commation # Typ   |                |         |                               |                     |                         |                |

# 1 - 2. Log Out

作業終了時など Log Out をしたい時は、画面右の My Account ボタンにカーソルを合わせ、プルダウンメニューから Log Out を選択してクリックします。

|                |             |             |                     |                 |       | My Accou   | m              | _           |
|----------------|-------------|-------------|---------------------|-----------------|-------|------------|----------------|-------------|
|                |             |             |                     |                 |       | Contact U  | s              |             |
| 🕂 Book or C    | Quote a New | Reservation | 1                   | 🕂 Book or Quote | e a l | Change F   | assword        | Reservation |
|                |             |             |                     |                 |       | Log Out    |                |             |
| Confirmation # | Туре        | Status      | Pick-up 🔺           | Passenger       | Veh   | icie i ype | Reterence/PO # | Cost Code   |
| 10855          | Departure   | Booked      | 04/26/2017 10:10 AM | OnTimeLimo/Taro | SEC   | DAN        |                |             |

#### 2. お客様情報の登録

2-1. お客様基本情報の登録(Customer Profile)

Log In Main 画面上部中心お客様お名前のボタンにカーソルを合わせ、プルダウンメニューから Customer Profile を選択してクリックします。

| ON-TIME Limousine                 |                      |                                                            |
|-----------------------------------|----------------------|------------------------------------------------------------|
| Reservations -                    | Taro OnTimeLimo      | ✓ My Account ✓                                             |
|                                   | Customer Profile     |                                                            |
| + Book or Quote a New Reservation | Address List         | Book or Quote a New Flat Rate (Point-to-Point) Reservation |
|                                   | Credit Cards On File |                                                            |
| Confirmation # Type Status Pick-u | View Invoices        | r Vehicle Type Reference/PO# Cost Code                     |
|                                   | View Statements      | Specified Period                                           |
|                                   |                      |                                                            |
| View Confirmation                 | 🚰 View Map           | Copy Reservation                                           |
|                                   |                      |                                                            |

お客様のお名前、ご自宅または会社の電話番号、お客様の携帯電話番号、Email アドレス(予約確認と予約システムの Log In に使用される)を入力し、「Save」ボタンを押します。

| ON-TIME Limousine      |                          |                                      |
|------------------------|--------------------------|--------------------------------------|
| Reservations           | Taro OnTimeLimo          | ✓ My Account ✓                       |
|                        |                          |                                      |
| First Name:            | Taro                     | Auto-E-mail Options                  |
| Middle Name:           |                          | Trip Confirmations:                  |
| Last Name:             | OnTimeLimo               | Trip Updates: 🕑                      |
| Phone Number 1:        | 123-456-7890             | Trip Cancellations:                  |
| Phone Number 2:        |                          | Statements: 🕑                        |
| Mobile Number:         | 123-456-7890             | Pre-Trip Reminders:                  |
| Fax Number:            |                          |                                      |
| Greet Sign Alias Name: |                          |                                      |
| E-mail / Log In:       | ontimelimohelp@gmail.com | Add TripIt.com formatting to e-mails |
|                        |                          | Save                                 |

# 2-2 ご自宅または会社の住所を登録(Address List)

Main 画面中心お客様お名前のボタンにカーソルを合わせ、プルダウンメニューから Address List を選択してクリックします。

| ON-TIME Limousine      | _          |                      |   |                                |                     |
|------------------------|------------|----------------------|---|--------------------------------|---------------------|
| Reservations           | •          | Taro OnTimeLimo      | _ | <ul> <li>My Account</li> </ul> |                     |
|                        |            | Customer Profile     |   |                                |                     |
| First Name:            | Taro       | Address List         |   |                                | Auto-E-mail Options |
|                        |            | Credit Cards On File |   |                                |                     |
| Middle Name:           |            | View Invoices        |   | Trip Confirmations:            | <b>2</b>            |
| Last Name:             | OnTimeLin  | View Statements      |   | Trip Updates:                  | <b>•</b>            |
| Phone Number 1:        | 123-456-7  | 890                  |   | Trip Cancellations:            |                     |
| Phone Number 2:        |            |                      |   | Statements:                    |                     |
| Mobile Number:         | 123-456-7  | 890                  |   | Pre-Trip Reminders:            |                     |
| Fax Number:            |            |                      |   |                                |                     |
| Greet Sign Alias Name: |            |                      |   |                                |                     |
| E-mail / Log In:       | ontimelimo | help@gmail.com       |   | Add Triplt.com formattin       | g to e-mails        |
|                        |            |                      |   |                                | Save                |

表示された画面の「Add」ボタンをクリックします。

| <b>ON-TIME Limous</b> | ine                | _       |                 | _    | _     |             |         |  |  |
|-----------------------|--------------------|---------|-----------------|------|-------|-------------|---------|--|--|
| Reservations          |                    | - 1     | Taro OnTimeLimo | _    | •     | My Account  | •       |  |  |
| Address List          |                    |         |                 |      |       |             |         |  |  |
| Description           | Primary            | Billing | Street          | City | State | Postal Code | Country |  |  |
|                       | No Addresses Found |         |                 |      |       |             |         |  |  |
|                       |                    |         |                 |      | Add   | Edit        | Delete  |  |  |

お客様が一番良く使われる住所を登録します。支払いに使われるクレジットカードの Billing Address と同じ場合、Billing Address にチェックを入れて、「OK」ボタンをクリッ クします。

| Add Address   |                         |
|---------------|-------------------------|
|               |                         |
|               |                         |
| Address Type: | Residential             |
| Street 1:     | 123 Main Street         |
| Street 2:     |                         |
| City:         | Harrison                |
| State:        | NY                      |
| Postal Code:  | 10567                   |
| Country:      |                         |
|               | Primary Booking Address |
|               | Billing Address         |
|               | OK Cancel               |
|               |                         |
|               |                         |

# 入力した住所が Address List に表示されます。

| Reservations |         | •       | Taro OnTimeLimo | _    | 👻 My A | Account     |         |
|--------------|---------|---------|-----------------|------|--------|-------------|---------|
| ddress List  |         |         |                 |      |        |             |         |
| Description  | Primary | Billing | Street          | City | State  | Postal Code | Country |
|              |         |         |                 |      |        |             |         |

## 2-3. クレジットカードの登録(Credit Card On File)

Main 画面中心お客様お名前のボタンにカーソルを合わせ、プルダウンメニューから Credit Cards On File を選択し、クリックします。

| Reservations |         | -       | Taro OnTimeLimo      |          | 👻 My A | Account     |         |
|--------------|---------|---------|----------------------|----------|--------|-------------|---------|
|              |         |         | Customer Profile     |          |        |             |         |
| ddress List  |         |         | Address List         |          |        |             |         |
| Description  | Primary | Billing | Credit Cards On File | City     | State  | Postal Code | Country |
| Residential  |         |         | View Invoices        | Harrison | NY     | 10567       |         |
|              |         |         | View Statements      |          |        |             |         |

## 表示された画面の「Add」ボタンを押します。

| Reservations         | •           | Taro OnTimeLimo    | •             | My Account 🗸 |
|----------------------|-------------|--------------------|---------------|--------------|
| Credit Cards On File |             |                    |               |              |
| Primary              | Card Number |                    | Credit Card T | Гуре         |
|                      |             | No Credit Cards Fo | und           |              |
|                      |             |                    | Add           | Edit Delete  |

ご利用時にお支払いに使われるクレジットカード情報を入力します。Bill Address は前に 登録された住所と同じ場合、(Copy From Address List)右側の三角ボタンを押し、表示され た住所一覧から選択します。登録された住所情報が各場所にコピーされます。

| Add Credit Card      |                           |
|----------------------|---------------------------|
|                      |                           |
| -                    |                           |
| Name On Card:        | Taro OnTimeLimo           |
| Card Number          | 4315680353906218          |
| Expiration (MM/YYYY) | 8 🔽 2018 🔽                |
|                      | Primary Credit Card       |
| Billing Address      | (Copy From Address List)  |
| Street 1:            | (Copy From Address List)  |
| olleer I.            | 123 Main Street           |
| Street 2:            | 123 E.58th Street         |
| City:                |                           |
| State:               |                           |
| Postal Code:         |                           |
| Country:             |                           |
| Classification:      | Personal O Business O Any |
|                      | OK Cancel                 |
|                      |                           |
|                      |                           |
|                      |                           |

| Add Credit Card      |                                 |
|----------------------|---------------------------------|
|                      |                                 |
|                      |                                 |
| Name On Card:        | Taro OnTimeLimo                 |
| Card Number          | 4315680353906218                |
| Expiration (MM/YYYY) | 8 2018                          |
|                      | Primary Credit Card             |
|                      |                                 |
| Billing Address      | 123 Main Street                 |
| Street 1:            | 123 Main Street                 |
| Street 2:            |                                 |
| City:                | Harrison                        |
| State:               | NY                              |
| Postal Code:         | 10567                           |
| Country:             |                                 |
| Classification:      | Personal      Business      Anv |
|                      |                                 |
|                      | OK Cancel                       |
|                      |                                 |
|                      |                                 |
|                      |                                 |

登録住所を確認し、OK ボタンを押します。

## 3.ご予約の作成

3-1. 自宅 (会社、ホテル等)から空港までの予約(Departure)

Main 画面左の「Book or Quote a New Reservation」ボタンをクリックするか、その上の「Reservation」選択ボタンにカーソルを合わせて、Book or Quote a New Reservation を選択し、クリックします。

| Reservations                                                                                                    | _                                                                    | -                      | <ul> <li>Taro OnTimeLimo</li> </ul>         | 0                                                                     | <ul> <li>My Accou</li> </ul>                          | nt                                                  | -                                      |
|----------------------------------------------------------------------------------------------------|----------------------------------------------------------------------|------------------------|---------------------------------------------|-----------------------------------------------------------------------|-------------------------------------------------------|-----------------------------------------------------|----------------------------------------|
| 🕂 Book o                                                                                                    | r Quote a Nev                                                        | v Reservatio           | n                                           | + Book or Quote                                                       | e a New Flat Rate                                     | e (Point-to-Point) R                                | eservation                             |
| Confirmation #                                                                                                    | Туре                                                                 | Status                 | Pick-up                                     | Passenger                                                             | Vehicle Type                                          | Reference/PO #                                      | Cost Code                              |
| 10855                                                                                                    | Departure                                                            | Booked                 | 04/26/2017 10:10 AM                         | OnTimeLimo/Taro                                                       | SEDAN                                                 |                                                     |                                        |
| 10897                                                                                                    | Ground                                                               | Booked                 | 04/27/2017 7:00 PM                          | OnTimeLimo/Taro +1                                                    | SEDAN                                                 |                                                     |                                        |
| 10806                                                                                                    | Arrival                                                              | Booked                 | 04/28/2017 10:20 AM                         | OnTimeLimo/Taro                                                       | SEDAN                                                 |                                                     |                                        |
| C View Cor                                                                                                    | firmation                                                            |                        | 🚼 View Map                                  | Сору                                                                  | Reservation                                           | Edit R                                              | eservation                             |
| N-TIME Lim                                                                                                    | ifirmation                                                           |                        | 🍧 View Map                                  | Сору                                                                  | Reservation                                           | Edit R                                              | eservation                             |
| View Cor<br>N-TIME Lim<br>Reservations                                                                                            | nfirmation                                                           |                        | View Map                                    | Copy                                                                  | Reservation                                           | Edit R                                              | eservation                             |
| N-TIME Lim<br>Reservations<br>Book or Quote a                                                                                     | ifirmation                                                           | ation                  | View Map                                    | Copy                                                                  | My Accou                                              | Edit R                                              | eservation                             |
| View Cor<br>N-TIME Lim<br>Reservations<br>Book or Quote a<br>Book or Quote a                                                      | ifirmation<br>Iousine<br>New Reserva<br>New Flat Rat                 | ation_<br>te (Point-to | View Map Taro OnTimeLime Point) Reservation | Copy                                                                  | My Accou e a New Flat Rate                            | Edit R                                              | eservation                             |
| View Cor     View Cor     N-TIME Lim Reservations Book or Quote a Book or Quote a Current Reservations                            | ifirmation<br>iousine<br>New Reserva<br>New Flat Rat<br>itions       | ation_<br>te (Point-to | Taro OnTimeLime                             | Copy                                                                  | My Accou e a New Flat Rate                            | Edit R                                              | eservation                             |
| View Cor     View Cor     View Cor     N-TIME Lim Reservations Book or Quote a Book or Quote a Current Reservatio Past Reservatio | ifirmation<br>iousine<br>New Reserva<br>New Flat Rat<br>itions<br>ns | ation_<br>te (Point-to | Taro OnTimeLime                             | Copy Copy Book or Quot Passenger Vehicle                              | My Accou e a New Flat Rate b Type Reference           | Edit R<br>nt<br>e (Point-to-Point) R<br>erence/PO # | eservation<br>Reservation<br>Cost Code |
| View Cor     View Cor     View Cor     View Cor     Core Core Core Core Core Core Core C                                          | ifirmation                                                           | ation_<br>te (Point-to | Taro On TimeLime                            | Copy<br>Book or Quot<br>Passenger Vehicl<br>xist for the Specified Pe | My Accou     My Accou     a New Flat Rat     Type Ref | Edit R<br>nt<br>e (Point-to-Point) R<br>erence/PO # | eservation<br>Reservation<br>Cost Code |

表示された画面中の Departure を選択し、「OK」ボタンを押します。

| ON-TIME Limousine |                   |                                                                     |                                                                  |                                                                                                |  |  |  |  |
|-------------------|-------------------|---------------------------------------------------------------------|------------------------------------------------------------------|------------------------------------------------------------------------------------------------|--|--|--|--|
| -                 | Taro On TimeLimo  |                                                                     | My Account                                                       | ·                                                                                              |  |  |  |  |
| tion: Select      | Reservation Type  | e                                                                   | _                                                                |                                                                                                |  |  |  |  |
|                   | O Arrival         | Departure                                                           | ОК                                                               | Cancel                                                                                         |  |  |  |  |
|                   | •<br>tion: Select | Taro OnTimeLimo     tion: Select Reservation Type         O Arrival | Taro On TimeLimo     Taro Con TimeLimo     Arrival     Departure | Taro On TimeLimo     My Account tion: Select Reservation Type     Arrival     Departure     OK |  |  |  |  |

表示される画面の Confirmation 部分に、お客様ご希望の Pickup 日時をカレンダーから 選択してセットします。

| ON-TIME Limousine             | N-TIME Limousine    |                                        |                                         |  |  |  |  |
|-------------------------------|---------------------|----------------------------------------|-----------------------------------------|--|--|--|--|
| Reservations                  | → Taro              | o OnTimeLimo                           | ✓ My Account ✓                          |  |  |  |  |
| Confirmation # 10851: Reserva | tion Details        |                                        |                                         |  |  |  |  |
| Pick-up Time/Zone:            | 04/26/2017          |                                        | Transportation Co. Local Time (Default) |  |  |  |  |
| Passenger Name:               | « <                 | April 2017                             | Total # Passengers: 1                   |  |  |  |  |
| Passenger Alias Name:         | Sun Mon<br>13 26 27 | 1 Tue Wed Thu Fri Sat<br>28 29 30 31 1 | Total # Bags: 0                         |  |  |  |  |
| Passenger Mobile #:           | 14 2 3              | 4 5 6 7 8                              | vdd. Reminder E-mail:                   |  |  |  |  |
| Ordered By:                   | 15 9 10<br>16 16 17 | 11 12 13 14 15<br>18 19 20 21 22       | Ordered By Phone #:                     |  |  |  |  |
| Reference/PO #:               | 17 23 24            | 25 26 27 28 <mark>2</mark> 9           | Cost Code:                              |  |  |  |  |
| Trip Category:                | 18 30 1             | 2 3 4 5 6                              | Trip Type:                              |  |  |  |  |
|                               |                     | Today                                  |                                         |  |  |  |  |

お客様のお名前、携帯電話番号はご登録情報から自動的にコピーされます。ご確認をし て下さい。変更したい場合はその項目を変更してください。ご乗車されるお客様の人数 と大きい荷物の数をセットします。

| Reservations                | ✓ Taro On TimeLimo     | <ul> <li>My Account</li> </ul>        |         |
|-----------------------------|------------------------|---------------------------------------|---------|
| Confirmation # 10851: Reser | vation Details         |                                       | _       |
| Pick-up Time/Zone:          | 04/26/2017 🔽 10 🔽 10 🔽 | AM Transportation Co. Local Time (Def | ault) 🔽 |
| Passenger Name:             | OnTimeLimo/Taro        | Total # Passengers: 1                 |         |
| Passenger Alias Name:       |                        | Total # Bags: 2                       |         |
| Passenger Mobile #:         | 123-456-7890           | Add. Reminder E-mail:                 |         |
| Ordered By:                 |                        | Ordered By Phone #:                   |         |
| Reference/PO#:              |                        | Cost Code:                            |         |
| Trip Category:              |                        | Trip Type:                            | -       |

Departure: Picku-up & Drop-off Information の部分に移動し、Pick-up Location に Pick-up の住所をセットします。お客様情報としてシステムに登録されている住所をお使いになる場合、My Addresses の右側の三角ボタンをクリックし、表示される住所リストからお使いになりたい住所を選択します。

| Pick-up Location | _                                             | Drop-off Location      |                             |
|------------------|-----------------------------------------------|------------------------|-----------------------------|
| My Addresses:    | [Select]                                      |                        |                             |
| Locations:       | [Select]<br>(OnTimeLimo/Taro) 123 Main Street | Airline/Flight #:<br>▼ | Not Selected                |
| Address 1:       |                                               | Departure Time:        | 04/26/2017 🖬 10 🖬 10 🖬 AM 🖬 |
| Address 2:       |                                               | Departure Airport:     | Not Selected                |
| City/State-Prov: |                                               | To Airport:            | Not Selected                |
| Postal/Country:  |                                               |                        |                             |
| Notes:           |                                               | Notes:                 |                             |

選択され住所が正しくセットされたことを確認します。

| Pick-up L | ocation          |                                  | Dr | op-off Location    |              |    |    |      |
|-----------|------------------|----------------------------------|----|--------------------|--------------|----|----|------|
|           | My Addresses:    | (OnTimeLimo/Taro) 123 Main Stree |    |                    |              |    |    |      |
|           | Locations:       | [Select]                         |    | Airline/Flight#:   | Not Selected |    |    |      |
|           | Address 1:       | 123 Main Street                  |    | Departure Time:    | 04/26/2017   | 10 | 10 | AM 🔽 |
|           | Address 2:       |                                  |    | Departure Airport: | Not Selected |    |    |      |
|           | City/State-Prov: | Harrison                         |    | To Airport:        | Not Selected |    |    |      |
|           | Postal/Country:  | 10567                            | IJ |                    |              |    |    |      |
| Notes:    |                  |                                  | No | otes:              |              |    |    |      |
|           |                  |                                  | -  |                    |              |    |    |      |

お客様情報の Address List に登録されてない住所をご利用する場合、My Address からの選択をせず、画面の赤い枠の中に Pickup の住所を手動で入力してください。

| Pick-up Location |                                  | Drop-off Location  |                        |
|------------------|----------------------------------|--------------------|------------------------|
| My Addresses:    | (OnTimeLimo/Taro) 123 Main Stree |                    |                        |
| Locations:       | [Select]                         | Airline/Flight #:  | Not Selected           |
| Address 1:       | 123 Main Street                  | Departure Time:    | 04/26/2017 🔽 10 🔽 AM 💟 |
| Address 2:       |                                  | Departure Airport: | Not Selected           |
| City/State-Prov: | Harrison                         | To Airport:        | Not Selected           |
| Postal/Country:  | 10567                            |                    |                        |
| Notes:           |                                  | Notes:             |                        |

画面の右側の Drop-off Location の Airline/Flight# の Not Selected をクリックします。

Code のところに航空会社コードを入力します。例:日本航空 JAL をお使いになる場合 は"JL"、全日空 ANA の場合は"NH"を入力します。

| Select A | elect Airline                        |                      |  |  |  |  |
|----------|--------------------------------------|----------------------|--|--|--|--|
|          |                                      |                      |  |  |  |  |
|          | Code                                 | Name                 |  |  |  |  |
| ſ        | JL                                   |                      |  |  |  |  |
|          | EI                                   | Aer Lingus           |  |  |  |  |
|          | AM                                   | Aeromexico           |  |  |  |  |
|          | 9A                                   | Air Atlantic         |  |  |  |  |
|          | AB                                   | Air Berlin           |  |  |  |  |
|          | AC                                   | Air Canada           |  |  |  |  |
|          | CA                                   | Air China            |  |  |  |  |
|          | AF                                   | Air France           |  |  |  |  |
|          | 3H                                   | Air Inuit            |  |  |  |  |
|          | JM                                   | Air Jamaica          |  |  |  |  |
|          | IJ                                   | Air Liberte          |  |  |  |  |
|          | NZ                                   | Air New Zealand      |  |  |  |  |
|          | FL                                   | Air Tran             |  |  |  |  |
|          | TS                                   | Air Transat (Canada) |  |  |  |  |
|          | GB                                   | Airborne Express     |  |  |  |  |
|          | AS                                   | Alaska Airlines      |  |  |  |  |
|          | AZ                                   | Alitalia             |  |  |  |  |
|          | Page 1 of 7 (100 items) 🤍 < <u>1</u> | 2 3 4 5 6 7 ▶ ≫      |  |  |  |  |
|          | Select None                          | OK Cancel            |  |  |  |  |
|          |                                      |                      |  |  |  |  |
|          |                                      |                      |  |  |  |  |
|          |                                      |                      |  |  |  |  |
|          | Select None                          | OK Cancel            |  |  |  |  |

検索された航空会社を確認して、OK ボタンを押します。

|                | X                                   |
|----------------|-------------------------------------|
| Name           | ~                                   |
| Japan Airlines |                                     |
| OK Cancel      |                                     |
|                | Name<br>Japan Airlines<br>OK Cancel |

フライトナンバーを入力し、フライトの出発時間をセットします。

| Departur   | e: Pick-up & Dro | op-off Information               | _                  |                            |
|------------|------------------|----------------------------------|--------------------|----------------------------|
| Pick-up Lo | <u>cation</u>    |                                  | Drop-off Location  |                            |
|            | My Addresses:    | (OnTimeLimo/Taro) 123 Main Stree |                    |                            |
|            | Locations:       | [Select]                         | Airline/Flight#:   | JL - Japan Airlines        |
|            | Address 1:       | 123 Main Street                  | Departure Time:    | 04/26/2017 🔽 1 🔽 10 🔽 PM 🔽 |
|            | Address 2:       |                                  | Departure Airport: | Not Selected               |
|            | City/State-Prov: | Harrison                         | To Airport:        | Not Selected               |
|            | Postal/Country:  | 10567                            |                    |                            |
| Notes:     |                  |                                  | Notes:             |                            |
|            |                  |                                  |                    | *                          |
|            |                  |                                  |                    |                            |

Departure Airport 右側の <u>Not Selected</u> をクリックします。

| Departure: Pick-up & Drop-off Information |                                  |                    |                            |         |  |
|-------------------------------------------|----------------------------------|--------------------|----------------------------|---------|--|
| Pick-up Location                          |                                  | Drop-off Location  |                            |         |  |
| My Addresses:                             | (OnTimeLimo/Taro) 123 Main Stree |                    |                            |         |  |
| Locations:                                | [Select]                         | Airline/Flight#:   | <u>JL - Japan Airlines</u> | 005     |  |
| Address 1:                                | 123 Main Street                  | Departure Time:    | 04/26/2017 1               | 10 PM V |  |
| Address 2:                                |                                  | Departure Airport: | Not Selected               |         |  |
| City/State-Prov:                          | Harrison                         | To Airport:        | Not Selected               |         |  |
| Postal/Country:                           | 10567                            |                    |                            |         |  |
| Notes:                                    |                                  | Notes:             |                            |         |  |
|                                           | -                                |                    |                            | *       |  |

**Code** 欄に出発空港 **Code** を入力します。例:JFK、LGA(ラガーディア空港)、EWR (Newark 空港)。

| Code                 | Name                                          |
|----------------------|-----------------------------------------------|
| jfk                  |                                               |
| GUM                  | A.B. Won Pat International Airport            |
| ABI                  | Abilene Regional Airport                      |
| SPI                  | Abraham Lincoln Capital Airport               |
| ARA                  | Acadiana Regional Airport                     |
| ADS                  | Addison Airport                               |
| CAK                  | Akron-Canton Airport                          |
| ALB                  | Albany International Airport                  |
| SPG                  | Albert Whitted Airport                        |
| ABQ                  | Albuquerque International Sunport Aorport     |
| AEX                  | Alexandria International Airport              |
| AGC                  | ALLEGHENY COUNTY AIRPORT                      |
| AGC                  | ALLEGHENY COUNTY AIRPORT - FEDERATED          |
| APN                  | Alpena County Regional Airport                |
| AID                  | Anderson Muni-Darlington Field                |
| ARB                  | Ann Arbor Muniicipal Airport                  |
| ANE                  | Anoka County-Blaine Airport / Janes Field     |
| Page 1 of 36 (571 it | ems) << 1 2 3 4 5 6 7 34 35 36 > >> OK Cancel |

検索された空港を確認し、OKボタンを押します。

| Select Airport |                                       | X |
|----------------|---------------------------------------|---|
| Code           | Name 🔺                                |   |
| ifk            |                                       |   |
| JFK            | John F. Kennedy International Airport |   |
| Select None    | OK Cancel                             |   |

To Airport 右側の <u>Not Selected</u> をクリックします。

| Departure: Pick-up & Drop-off Information |                                  |                    |                                                       |  |  |
|-------------------------------------------|----------------------------------|--------------------|-------------------------------------------------------|--|--|
| Pick-up Location                          |                                  | Drop-off Location  |                                                       |  |  |
| My Addresses:                             | (OnTimeLimo/Taro) 123 Main Stree |                    |                                                       |  |  |
| Locations:                                | [Select]                         | Airline/Flight#:   | JL - Japan Airlines 005                               |  |  |
| Address 1:                                | 123 Main Street                  | Departure Time:    | 04/26/2017 🔽 1 💽 10 💟 PM 💽                            |  |  |
| Address 2:                                |                                  | Departure Airport: | JFK - John F. Kennedy International<br><u>Airport</u> |  |  |
| City/State-Prov:                          | Harrison                         | To Airport:        | Not Selected                                          |  |  |
| Postal/Country:                           | 10567                            |                    |                                                       |  |  |
| Notes:                                    |                                  | Notes:             |                                                       |  |  |
|                                           | *                                |                    | *                                                     |  |  |
|                                           |                                  |                    |                                                       |  |  |

Code 欄に到着空港 Code を入力します。例:HND(東京羽田空港)、NRT(成田空港)。

| Code                             | Name                                               |
|----------------------------------|----------------------------------------------------|
| hnd                              |                                                    |
| GUM                              | A.B. Won Pat International Airport                 |
| ABI                              | Abilene Regional Airport                           |
| SPI                              | Abraham Lincoln Capital Airport                    |
| ARA                              | Acadiana Regional Airport                          |
| ADS                              | Addison Airport                                    |
| CAK                              | Akron-Canton Airport                               |
| ALB                              | Albany International Airport                       |
| SPG                              | Albert Whitted Airport                             |
| ABQ                              | Albuquerque International Sunport Aorport          |
| AEX                              | Alexandria International Airport                   |
| AGC                              | ALLEGHENY COUNTY AIRPORT                           |
| AGC                              | ALLEGHENY COUNTY AIRPORT - FEDERATED               |
| APN                              | Alpena County Regional Airport                     |
| AID                              | Anderson Muni-Darlington Field                     |
| ARB                              | Ann Arbor Muniicipal Airport                       |
| ANE                              | Anoka County-Blaine Airport / Janes Field          |
| Page 1 of 36 (571<br>Select None | items) ≪ < 1 2 3 4 5 6 7 34 35 36 > ≫<br>OK Cancel |

表示されたリストから到着空港を選択し、OK ボタンを押します。

| Select Airport |                             |
|----------------|-----------------------------|
| Code           | Name                        |
| hnd            |                             |
| HND            | Haneda Airport (Tokyo)      |
| HND            | Henderson Executive Airport |
| Select None    | OK Cancel                   |
|                |                             |

これで、下記の画面のように Pick-up と Drop-off の情報入力が完了です。

| Departure: Pick-up & Drop-off Information |                                  |                    |                                                       |  |  |
|-------------------------------------------|----------------------------------|--------------------|-------------------------------------------------------|--|--|
| Pick-up Location                          |                                  | Drop-off Location  |                                                       |  |  |
| My Addresses:                             | (OnTimeLimo/Taro) 123 Main Stree |                    |                                                       |  |  |
| Locations:                                | [Select]                         | Airline/Flight#:   | JL - Japan Airlines 005                               |  |  |
| Address 1:                                | 123 Main Street                  | Departure Time:    | 04/26/2017 🔽 1 💽 10 💟 PM 💟                            |  |  |
| Address 2:                                |                                  | Departure Airport: | JFK - John F. Kennedy International<br><u>Airport</u> |  |  |
| City/State-Prov:                          | Harrison NY                      | To Airport:        | HND - Haneda Airport (Tokyo)                          |  |  |
| Postal/Country:                           | 10567                            |                    |                                                       |  |  |
| Notes:                                    |                                  | Notes:             |                                                       |  |  |
|                                           | *                                |                    | •                                                     |  |  |
|                                           |                                  |                    |                                                       |  |  |

途中で別のお客様を Pick-up する場合、Interim Stops の部分で「Add Stop」ボタンを押し、 途中で Pick-up するお客様の住所を入力します。途中での Pick-up がない場合、そのまま 次に進みます。

| Interim Stops |   | _    | _           | _              | _       | _        | _           |             |
|---------------|---|------|-------------|----------------|---------|----------|-------------|-------------|
| Stop Order    | * | Time | Description | Street         | City    | State    | Postal Code | Country     |
|               |   |      | N           | o Interim Stop | s Exist |          |             |             |
| Move Order Up |   | Move | Order Down  |                |         | Add Stop | Edit Stop   | Delete Stop |

.

Billing & Charge Information の部分に表示されているお支払い用のクレジットカードをご 確認ください。自動で表示されるのは、Primary として Credit Card On File に登録されて いるカードです。

| Billing & Charge Information          | _                                                                |                               |                                              |  |  |
|---------------------------------------|------------------------------------------------------------------|-------------------------------|----------------------------------------------|--|--|
| Payment Type: Collect / Acce          | ept Any                                                          | Vehicle Type:                 | SEDAN                                        |  |  |
| Credit Card: Cust. VISA -             | XXXXXX6218                                                       | Point-to-Point:               | Fixed Rate Pricing is Available - Click Here |  |  |
| Add Cro                               | edit Card                                                        | Minimum Hrs:                  | 1                                            |  |  |
|                                       |                                                                  | Expected Hrs:                 | 1.00                                         |  |  |
| *** Pricing does not reflect taxes or | *** Pricing does not reflect taxes or other operational charges. |                               |                                              |  |  |
|                                       |                                                                  |                               |                                              |  |  |
| 2                                     | Save & Close                                                     | Save & Book Again (copies res | s data) Close With No Changes                |  |  |

Credit Card On File に登録されている別のカードをご利用の場合、Credit Card 右側の三角 ボタンを押し、カードを選択してください。

| Payment Type:         | Collect / Accept Any                       | Vehicle Type:   | SEDAN                                        |
|-----------------------|--------------------------------------------|-----------------|----------------------------------------------|
| Credit Card:          | Cust. VISA - XXXXXX6218                    | Point-to-Point: | Fixed Rate Pricing is Available - Click Here |
|                       | [None]                                     | Minimum Hrs:    | 1                                            |
|                       | Cust. VISA - XXXXX6218                     | winning Hrs.    | ·                                            |
|                       | Cust. Amex - 3790XX1568                    | Expected Hrs:   | 1.00                                         |
| ** Pricing does not r | eflect taxes or other operational charges. |                 |                                              |
|                       |                                            |                 |                                              |
|                       |                                            |                 |                                              |

Credit Card On File にクレジットカードが登録されていないカードでお支払いしたい場合、 「Add Credit Card」ボタンを押し、ご利用になりたいクレジットカードをセットします

| Billing & Charge In  | nformation                             |                               |                                              |
|----------------------|----------------------------------------|-------------------------------|----------------------------------------------|
| Payment Type:        | Collect / Accept Any                   | Vehicle Type:                 | SEDAN                                        |
| Credit Card:         | Cust. VISA - XXXXXX6218                | Point-to-Point:               | Fixed Rate Pricing is Available - Click Here |
|                      | Add Credit Card                        | Minimum Hrs:                  | 1                                            |
|                      |                                        | Expected Hrs:                 | 1.00                                         |
| *** Pricing does not | reflect taxes or other operational cha | arges.                        |                                              |
|                      |                                        |                               |                                              |
|                      | Save & Close                           | Save & Book Again (copies res | s data) Close With No Changes                |
|                      |                                        |                               |                                              |

次は、ご利用になりたい車種の確認です。デフォルトとして、ご利用になる車種がセダンとなっています。他の車種をご利用になりたい場合、画面右側 Vehicle Type の三角ボタンを押して、ご希望の車種を選択してください。

| Billing & Charge Information |                                       |                              |                                              |  |  |
|------------------------------|---------------------------------------|------------------------------|----------------------------------------------|--|--|
| Payment Type:                | Collect / Accept Any                  | Vehicle Type:                | SEDAN                                        |  |  |
| Credit Card:                 | Cust. VISA - XXXXXX6218               | Point-to-Point:              | Fixed Rate Pricing is Available - Click Here |  |  |
|                              | Add Credit Card                       | Minimum Hrs:                 | 1                                            |  |  |
|                              |                                       | Expected Hrs:                | 1.00                                         |  |  |
| *** Pricing does not r       | eflect taxes or other operational cha | arges.                       |                                              |  |  |
|                              |                                       |                              |                                              |  |  |
|                              | Save & Close                          | Save & Book Again (copies re | s data) Close With No Changes                |  |  |
|                              | Save & Close                          | Save & Book Again (copies re | s data) Close With No Changes                |  |  |

以上でご予約情報の入力を完了します。「Save & Close」ボタンを押して、ご予約情報を システムに保存します。

| Billing & Charge Ir    | nformation                                  |                             |                                              |
|------------------------|---------------------------------------------|-----------------------------|----------------------------------------------|
| Payment Type:          | Collect / Accept Any                        | Vehicle Type:               | SEDAN                                        |
| Credit Card:           | Cust. VISA - XXXXXX6218                     | Point-to-Point:             | Fixed Rate Pricing is Available - Click Here |
|                        | Add Credit Card                             | Minimum Hrs:                | 1                                            |
|                        |                                             | Expected Hrs:               | 1.00                                         |
| *** Pricing does not r | reflect taxes or other operational charges. |                             |                                              |
|                        | Save & Close S                              | ave & Book Again (copies re | s data) Close With No Changes                |

ご予約情報をシステムに保存後、当社システムから自動的に確認書(Booking Confirmation)をご登録の Email に送信されます。必ず内容をご確認下さい。内容に問題があった場合や、ご変更されたい場合は、ご予約の Pick-up 時間の 24 時間前までいつでも可能。

| Booking Confi        | rmation (OnTimeLimo/                                                                                                    | Taro DOS: 04/2                     | 26/2017 10:10 AM | / 10:10) # 10          | 0855 Inbox x              |
|----------------------|----------------------------------------------------------------------------------------------------|------------------------------------|------------------|------------------------|---------------------------|
| ×                    | JAL Flight 5<br>Apr 26 - Confirmation #108<br>New York City JFK<br>1:10 PM                                                             | 355<br>Tokyo HND<br><b>4:25 PM</b> |                  |                        |                           |
| ON-TIME L<br>to me ▼ | imousine <no-reply@fasttrak-r< th=""><th>mail.net&gt;</th><th></th><th></th><th>C Apr 6 (7 days ago)<br/>☆</th></no-reply@fasttrak-r<> | mail.net>                          |                  |                        | C Apr 6 (7 days ago)<br>☆ |
| Please find          | your booking confirmation attac                                                                                                    | ched. Thank you                    |                  |                        |                           |
| ON-TIME Lir          | nousine                                                                                                    |                                    | Boo              | king Confirn           | nation                    |
| 8 Depot Sq           | uare #9                                                                                                    |                                    | Trip Date: 04/   | 26/2017 (Wedne         | esday)                    |
| TUCKAHOE,            | NY 10707                                                                                                    |                                    | Trip Type:       |                        |                           |
| <u>914-337-11</u>    | 08   www.on-timelimo.com                                                                                                    |                                    | Trip Category:   |                        |                           |
| ontimelimos          | @gmail.com                                                                                                    |                                    | Payment Terms:   | Collect                | Accept Any                |
|                      | Confirmation #: 10855                                                                                                    |                                    | Custome          | r: OnTimeLimo/         | Taro                      |
|                      | Pick-up Time: 10;10_AM / 10:                                                                                                    | 10                                 | Passenger (Total | ): OnTimeLimo/         | Taro (1)                  |
|                      |                                                                                                    |                                    | Passenger Cell # | ≠: <b>123-456-78</b> 9 | 0                         |
|                      |                                                                                                    |                                    |                  |                        |                           |

#### 3-2. 空港から自宅(会社、ホテル等)までの予約(Arrival)

Main 画面左の「Book or Quote a New Reservation」をクリックするか、その上の「 Reservation」選択ボタンにカーソルを合わせて、Book or Quote a New Reservation を 選択し、クリックします。

| N-TIME Lir                                                                                                    | nousine                                                                                             |                               |                                                        |                                                                |                                                         |                                             |                                        |
|----------------------------------------------------------------------------------------------------|----------------------------------------------------------------------------------------------------|-------------------------------|--------------------------------------------------------|----------------------------------------------------------------|---------------------------------------------------------|---------------------------------------------|----------------------------------------|
| Reservations                                                                                                    |                                                                                                    |                               | ▼ Taro OnTimeLimo                                      | )                                                              | - My Accour                                             | nt                                          |                                        |
|                                                                                                    | or Quoto a Nou                                                                                      | u Posonutiu                   |                                                        | - Pook or Quot                                                 | a a Now Elat Patr                                       | (Doint to Doint) P                          | ocontation                             |
| - BOOK                                                                                                    |                                                                                                    | v rteservaut                  |                                                        |                                                                |                                                         |                                             | eservation                             |
| Confirmation #                                                                                                    | Туре                                                                                                | Status                        | Pick-up                                                | Passenger                                                      | Vehicle Type                                            | Reference/PO #                              | Cost Code                              |
| 10855                                                                                                    | Departure                                                                                           | Booked                        | 04/26/2017 10:10 AM                                    | OnTimeLimo/Taro                                                | SEDAN                                                   |                                             |                                        |
| 10897                                                                                                    | Ground                                                                                              | Booked                        | 04/27/2017 7:00 PM                                     | OnTimeLimo/Taro +1                                             | SEDAN                                                   |                                             |                                        |
| 10896                                                                                                    | Arrival                                                                                             | Booked                        | 04/28/2017 10:20 AM                                    | OnTimeLimo/Taro                                                | SEDAN                                                   |                                             |                                        |
| lo View Co                                                                                                    | onfirmation                                                                                         |                               | 🛜 View Map                                             | 📑 Сору                                                         | Reservation                                             | 📄 📝 Edit Ra                                 | eservation                             |
| N-TIME Lir                                                                                                    | onfirmation<br>mousine                                                                              |                               | 😴 View Map                                             | Сору                                                           | Reservation                                             | 📝 Edit R                                    | eservation                             |
| View Co<br>N-TIME Lin<br>Reservations                                                                                                    | nfirmation<br>mousine                                                                               |                               | View Map Taro OnTimeLino                               | Сору                                                           | Reservation                                             | Edit R                                      | eservation                             |
| View Co<br>N-TIME Lin<br>Reservations<br>Book or Quote                                                                                                    | nfirmation<br>nousine<br>a New Reserva                                                              | ation                         | <ul> <li>View Map</li> <li>Taro On TimeLimo</li> </ul> | Copy                                                           | Reservation                                             | Edit R                                      | eservation                             |
| View Co     View Co     V | nfirmation<br>nousine<br>a New Reserva<br>a New Flat Rat                                            | ation_<br>te (Point-to        | Taro OnTimeLimo                                        | Book or Quot                                                   | My Accou e a New Flat Rate                              | Edit R<br>nt<br>e (Point-to-Point) R        | eservation                             |
| N-TIME Lin<br>Reservations<br>Book or Quote<br>Book or Quote<br>Current Reserv                                                                                                    | nfirmation<br>nousine<br>a New Reserva<br>a New Flat Rat<br>vations                                 | ation_<br>te (Point-to        | View Map Taro OnTimeLimo Point) Reservation            | Book or Quot                                                   | My Accou e a New Flat Rate                              | Edit Ru                                     | eservation                             |
| N-TIME Lin<br>Reservations<br>Book or Quote<br>Book or Quote<br>Current Reserv<br>Past Reservati                                                                                                    | nfirmation<br>nousine<br>a New Reserva<br>a New Flat Rat<br>vations<br>ons                          | ation_<br>te (Point-to        | Taro OnTimeLimo                                        | Book or Quot<br>Passenger Vehicle                              | My Accou     a New Flat Rate     Type Refe              | Edit Runt Runt Runt Runt Runt Runt Runt Run | eservation<br>teservation<br>Cost Code |
| N-TIME Lin<br>Reservations<br>Book or Quote<br>Book or Quote<br>Current Reserv<br>Past Reservati<br>Today's Reservati                                                                                                    | nfirmation<br>nousine<br>a New Reserve<br>a New Flat Rat<br>rations<br>ons<br>rations               | a <u>tion</u><br>te (Point-to | Taro OnTimeLimo                                        | Book or Quot<br>Passenger Vehicle<br>xist for the Specified Pe | My Accou     My Accou     a New Flat Rate     Type Refe | Edit Runt Runt Runt Runt Runt Runt Runt Run | eservation<br>Reservation<br>Cost Code |
| N-TIME Lin<br>Reservations<br>Book or Quote<br>Book or Quote<br>Current Reserv<br>Past Reservati<br>Today's Reservati<br>Today's Reservati                                                                                                    | nfirmation<br>nousine<br>a New Reserva<br>a New Flat Rat<br>rations<br>ons<br>rations<br>servations | ation<br>te (Point-to         | View Map Taro On TimeLimo Point) Reservation           | Book or Quot<br>Passenger Vehicle                              | My Accou     My Accou     a New Flat Rate     Type Refe | Edit Runt Runt Runt Runt Runt Runt Runt Run | eservation<br>Reservation<br>Cost Code |

表示された画面中の Arrival を選択し、OK ボタンを押します。

| ON-TIME Limousine    | _                  | _                           |                               |              |
|----------------------|--------------------|-----------------------------|-------------------------------|--------------|
| Reservations         | •                  | Taro OnTimeLimo             | •                             | My Account 🗸 |
| Quote or Book New Re | eservation: Select | Reservation Type            | _                             |              |
| O Standard / Ground  |                    | <ul> <li>Arrival</li> </ul> | <ul> <li>Departure</li> </ul> | OK Cancel    |
|                      |                    |                             |                               |              |

表示された画面の Confirmation 部分に、お客様ご希望の Pickup 日時をカレンダーから 選択してセットします。

| ON-TIME Limousine             |          |           |           |           | -         |           |           |          |                                         |
|-------------------------------|----------|-----------|-----------|-----------|-----------|-----------|-----------|----------|-----------------------------------------|
| Reservations                  | -        | •         | Taro      | OnTir     | neLin     | 10        |           |          | ✓ My Account ✓                          |
| Confirmation # 10896: Reserva | ition    | Detai     | ls        |           |           |           |           |          |                                         |
| Pick-up Time/Zone:            | 04/2     | B/2017    | 7         | 10        |           | 20        |           | AM 🔽     | Transportation Co. Local Time (Default) |
| Passenger Name:               | «        | <         |           | April     | 2017      |           |           | > »      | Total # Passengers: 1                   |
| Passenger Alias Name:         | 13       | Sun<br>26 | Mon<br>27 | Tue<br>28 | Wed<br>29 | Thu<br>30 | Fri<br>31 | Sat<br>1 | Total # Bags: 2                         |
| Passenger Mobile #:           | 14       | 2         | 3         | 4         | 5         | 6         | 7         | 8        | vdd. Reminder E-mail:                   |
| Ordered By:                   | 15<br>16 | 9<br>16   | 10<br>17  | 11<br>18  | 12<br>19  | 13<br>20  | 14<br>21  | 15<br>22 | Ordered By Phone #:                     |
| Reference/PO #:               | 17       | 23        | 24        | 25        | 26        | 27        | 28        | 29       | Cost Code:                              |
| Trip Category:                | 18       | 30        | 1         | 2         | 3         | 4         | 5         | 6        | Trip Type:                              |
|                               | _        | _         | _         | То        | day       | _         | _         | _        |                                         |

お客様のお名前、携帯電話番号はご登録情報から自動的にコピーされます。ご確 認をし、 変更したい場合はその項目を変更してください。ご乗車されるお客様の人数と 大きい荷 物の数をセットします。

| Reservations                 | ✓ Taro OnTimeLimo         | - My Account                         | •    |
|------------------------------|---------------------------|--------------------------------------|------|
| Confirmation # 10896: Reserv | vation Details            |                                      |      |
| Pick-up Time/Zone:           | 04/28/2017 🔽 10 🔽 20 💌 AM | Transportation Co. Local Time (Defau | ilt) |
| Passenger Name:              | On Time Limo/Taro         | Total # Passengers: 📘 🔛              |      |
| Passenger Alias Name:        |                           | Total # Bags: 🛛 🔤                    |      |
| Passenger Mobile #:          | 123-456-7890              | Add. Reminder E-mail:                |      |
| Ordered By:                  |                           | Ordered By Phone #:                  |      |
| Reference/PO #:              |                           | Cost Code:                           |      |
| Trip Category:               |                           | Trip Type:                           |      |

Arrival: Picku-up & Drop-off Information の部分に移動し、Pick-up Location の下にある Airline/Flight#の <u>Not Selected</u>をクリックし、お使いになるフライト情報を画面から選択 してセットします。

| Pick-up Location              | Droo-off Location      |
|-------------------------------|------------------------|
|                               | My Addresses: [Select] |
| Airline/Flight#: Not Selected | Locations: [Select]    |
| Arrival Time: 04/28/2017 🔽 10 | 2:20 AM Address 1:     |
| Arrival Airport: Not Selected | Address 2:             |
| From Airport: Not Selected    | City/State-Prov:       |
|                               | Postal/Country:        |
| Notes:                        | Notes:                 |
|                               |                        |

Code のところに航空会社コードを入力します。例: 全日空 ANA をお使いになる場合は "NH"、日本航空 JALの場合は"JL"を入力します。

| irline             |                             |
|--------------------|-----------------------------|
|                    |                             |
| Code               | Name                        |
| nh                 |                             |
| EI                 | Aer Lingus                  |
| AM                 | Aeromexico                  |
| 9A                 | Air Atlantic                |
| AB                 | Air Berlin                  |
| AC                 | Air Canada                  |
| CA                 | Air China                   |
| AF                 | Air France                  |
| 3H                 | Air Inuit                   |
| JM                 | Air Jamaica                 |
| IJ                 | Air Liberte                 |
| NZ                 | Air New Zealand             |
| FL                 | Air Tran                    |
| TS                 | Air Transat (Canada)        |
| GB                 | Airborne Express            |
| AS                 | Alaska Airlines             |
| AZ                 | Alitalia                    |
| Page 1 of 7 (101 i | tems) << 1 2 3 4 5 6 7 > >> |

検索された航空会社を確認して、OK ボタンを押します。

| Code        | Name 🔺             |
|-------------|--------------------|
| bb          |                    |
| NH          | All Nippon Airways |
| Select None | OK Cancel          |

フライトナンバーを入力し、フライトの到着時間をセットします。

| Arrival: Pick-up & Dr | op-off Information          |                   |          |
|-----------------------|-----------------------------|-------------------|----------|
| Pick-up Location      |                             | Drop-off Location |          |
|                       |                             | My Addresses:     | [Select] |
| Airline/Flight#:      | NH - All Nippon Airways     | Locations:        | [Select] |
| Arrival Time:         | 04/28/2017 🔽 10 🔽 20 🔽 AM 💟 | Address 1:        |          |
| Arrival Airport:      | Not Selected                | Address 2:        |          |
| From Airport:         | Not Selected                | City/State-Prov:  |          |
|                       |                             | Postal/Country:   |          |
| Notes:                |                             | Notes:            |          |
|                       | *<br>*                      |                   | *        |
|                       |                             |                   |          |

Arrival Airport 右側の <u>Not Selected</u> をクリックします。

| Pick-up Location                                | Drop-off Location |          |
|-------------------------------------------------|-------------------|----------|
|                                                 | My Addresses:     | [Select] |
| Airline/Flight#: <u>NH - All Nippon Airways</u> | 110 Locations:    | [Select] |
| Arrival Time: 04/28/2017 🖬 10 🖬 :               | 20 AM Address 1:  |          |
| Arrival Airport: Not Selected                   | Address 2:        |          |
| From Airport Not Selected                       | City/State-Prov:  |          |
|                                                 | Postal/Country:   |          |
| Notes:                                          | Notes:            |          |
|                                                 | ÷                 | *        |

**Code** 欄に空港 **Code** を入力します。例: JFK、LGA(ラガーディア空港)、EWR (Newark 空港)。

| t Airport                |                                           |
|--------------------------|-------------------------------------------|
|                          |                                           |
| Code                     | Name 🔺                                    |
| jfk                      |                                           |
| GUM                      | A.B. Won Pat International Airport        |
| ABI                      | Abilene Regional Airport                  |
| SPI                      | Abraham Lincoln Capital Airport           |
| ARA                      | Acadiana Regional Airport                 |
| ADS                      | Addison Airport                           |
| CAK                      | Akron-Canton Airport                      |
| ALB                      | Albany International Airport              |
| SPG                      | Albert Whitted Airport                    |
| ABQ                      | Albuquerque International Sunport Aorport |
| AEX                      | Alexandria International Airport          |
| AGC                      | ALLEGHENY COUNTY AIRPORT                  |
| AGC                      | ALLEGHENY COUNTY AIRPORT - FEDERATED      |
| APN                      | Alpena County Regional Airport            |
| AID                      | Anderson Muni-Darlington Field            |
| ARB                      | Ann Arbor Muniicipal Airport              |
| ANE                      | Anoka County-Blaine Airport / Janes Field |
| Page 1 of 36 (571 items) | < < 1 2 3 4 5 6 7 34 35 36 > ≫            |

検索された空港を確認し、OKボタンを押します。

| Select Airport |                                       |
|----------------|---------------------------------------|
| Code           | Name                                  |
| lifk           |                                       |
| JFK            | John F. Kennedy International Airport |
| Select None    | OK Cancel                             |
|                |                                       |

From Airport 右側の <u>Not Selected</u> をクリックしす。

| Arrival: Pick-up & Drop-off Information |                                                       |                   |          |  |
|-----------------------------------------|-------------------------------------------------------|-------------------|----------|--|
| Pick-up Location                        | <u>-</u>                                              | Drop-off Location |          |  |
|                                         |                                                       | My Addresses:     | [Select] |  |
| Airline/Flight#:                        | NH - All Nippon Airways 110                           | Locations:        | [Select] |  |
| Arrival Time:                           | 04/28/2017 🔽 10 🔽 20 🔽 AM 🔽                           | Address 1:        |          |  |
| Arrival Airport:                        | JFK - John F. Kennedy International<br><u>Airport</u> | Address 2:        |          |  |
| From Airport                            | Not Selected                                          | City/State-Prov:  |          |  |
|                                         |                                                       | Postal/Country:   |          |  |
| Notes:                                  | 1                                                     | Notes:            |          |  |
|                                         | ÷                                                     |                   | ▲<br>▼   |  |
|                                         | N                                                     |                   |          |  |

Code 欄に出発空港 Code を入力します。例:NRT(成田空港)、HND(東京羽田空港)。

| Code                     | Name                                       |
|--------------------------|--------------------------------------------|
| hnd                      |                                            |
| GUM                      | A.B. Won Pat International Airport         |
| ABI                      | Abilene Regional Airport                   |
| SPI                      | Abraham Lincoln Capital Airport            |
| ARA                      | Acadiana Regional Airport                  |
| ADS                      | Addison Airport                            |
| CAK                      | Akron-Canton Airport                       |
| ALB                      | Albany International Airport               |
| SPG                      | Albert Whitted Airport                     |
| ABQ                      | Albuquerque International Sunport Aorport  |
| AEX                      | Alexandria International Airport           |
| AGC                      | ALLEGHENY COUNTY AIRPORT                   |
| AGC                      | ALLEGHENY COUNTY AIRPORT - FEDERATED       |
| APN                      | Alpena County Regional Airport             |
| AID                      | Anderson Muni-Darlington Field             |
| ARB                      | Ann Arbor Muniicipal Airport               |
| ANE                      | Anoka County-Blaine Airport / Janes Field  |
| Page 1 of 36 (571 items) | ≪ 1 2 3 4 5 6 7 34 35 36 → ≫     OK Cancel |

表示されたリストから到着空港を選択し、OK ボタンを押します。

| Select Airport |                             | X |
|----------------|-----------------------------|---|
| Code           | Name                        |   |
| bnd            |                             |   |
| HND            | Haneda Airport (Tokyo)      |   |
| HND            | Henderson Executive Airport |   |
| Select None    | OK Cancel                   |   |
|                |                             |   |

以上で、Pick-up の空港及びフライト情報の入力が完了します。

次に、Drop-off Location の情報をセットします。お客様情報としてシステムに登録され ている住所をお使いになる場合、My Address の右側の三角ボタンをクリックし、表示さ れる住所リストから Drop-off の住所を選択します。

| Arrival: Pick-up & Dr | op-off Information                                                           |
|-----------------------|------------------------------------------------------------------------------|
| Pick-up Location      | Drop-off Location                                                            |
|                       | My Addresses: [Select]                                                       |
| Airline/Flight#:      | NH - All Nippon Airways 110<br>Locations: [ConTimeLine/Tare) 123 Main Street |
| Arrival Time:         | 04/28/2017 10 2:20 AM AM Address 1:                                          |
| Arrival Airport:      | JFK - John F. Kennedy International<br>Airport Address 2:                    |
| From Airport:         | HND - Haneda Airport (Tokyo) City/State-Prov:                                |
|                       | Postal/Country:                                                              |
| Notes:                | Notes:                                                                       |
|                       | ÷                                                                            |
|                       | · · · · · · · · · · · · · · · · · · ·                                        |

| Arrival: Pick-up & Di | p-off Information                                                       |
|-----------------------|-------------------------------------------------------------------------|
| Pick-up Location      | Drop-off Location                                                       |
|                       | My Addresses: (OnTimeLimo/Taro) 123 Main Stree                          |
| Airline/Flight#:      | NH - All Nippon Airways         110         Locations:         [Select] |
| Arrival Time:         | 04/28/2017 🔽 10 🔽 20 🔽 AM 🔽 Address 1: 123 Main Street                  |
| Arrival Airport:      | JFK - John F. Kennedy International<br>Airport Address 2:               |
| From Airport:         | HND - Haneda Airport (Tokyo) City/State-Prov: Harrison NY               |
|                       | Postal/Country: 10567                                                   |
| Notes:                | Notes:                                                                  |
|                       | * * *                                                                   |
|                       |                                                                         |

選択した住所が正しく画面にセットされたことを確認します。

お客様情報の Address List に登録されてない住所をご利用する場合、My Address からの選択をせず、画面の赤い枠の中に Drop-off の住所を手動で入力してください。

これで、Pickup と Drop-off の情報入力が完了。

| Arrival: Pick-up & Dr | op-off Information                                    | _                 |                                  |
|-----------------------|-------------------------------------------------------|-------------------|----------------------------------|
| Pick-up Location      | <u>_</u>                                              | Drop-off Location |                                  |
|                       |                                                       | My Addresses:     | (OnTimeLimo/Taro) 123 Main Stree |
| Airline/Flight#:      | NH - All Nippon Airways 110                           | Locations:        | [Select]                         |
| Arrival Time:         | 04/28/2017 🔽 10 🔄 20 🔽 AM 🔽                           | Address 1:        | 123 Main Street                  |
| Arrival Airport:      | JFK - John F. Kennedy International<br><u>Airport</u> | Address 2:        |                                  |
| From Airport:         | HND - Haneda Airport (Tokyo)                          | City/State-Prov:  | Harrison                         |
|                       |                                                       | Postal/Country:   | 10567                            |
| Notes:                | 1                                                     | Notes:            |                                  |
|                       | ÷                                                     |                   | *<br>*                           |
|                       |                                                       |                   |                                  |

途中でお客様を Drop-off する場合、Interim Stops の部分で Add Stop ボタンを押し、途中で Drop-off するお客様の住所を入力します。途中での Drop-off がない場合、そのまま次に進みます。

| Interim Stops                                                |      |             |        |      |       |             |         |
|--------------------------------------------------------------|------|-------------|--------|------|-------|-------------|---------|
| Stop Order                                                   | Time | Description | Street | City | State | Postal Code | Country |
| No Interim Stops Exist                                       |      |             |        |      |       |             |         |
| Move Order Up Move Order Down Add Stop Edit Stop Delete Stop |      |             |        |      |       |             |         |

Billing & Charge Information の部分に表示されているお支払い用のクレジットカードをご確認ください。自動で表示されるのは、Primary として Credit Card On File に登録されているカードです。

| Billing & Charge Information                                     |                                                              |
|------------------------------------------------------------------|--------------------------------------------------------------|
| Payment Type: Collect / Accept Any                               | Vehicle Type: SEDAN                                          |
| Credit Card: Cust. VISA - XXXXXX6218                             | Point-to-Point: Fixed Rate Pricing is Available - Click Here |
| Add Credit Card                                                  | Minimum Hrs: 1                                               |
|                                                                  | Expected Hrs: 1.00                                           |
| *** Pricing does not reflect taxes or other operational charges. |                                                              |
|                                                                  |                                                              |
| Save & Close Save                                                | & Book Again (copies res data) Close With No Changes         |
|                                                                  |                                                              |

Credit Card On File に登録されている別のカードをご利用の場合、Credit Card 右側 の 三角ボタンを押し、カードを選択してください。

| Billing & Charge In                                                    | formation                                  | _               |                                              |  |  |
|------------------------------------------------------------------------|--------------------------------------------|-----------------|----------------------------------------------|--|--|
| Payment Type:                                                          | Collect / Accept Any                       | Vehicle Type:   | SEDAN                                        |  |  |
| Credit Card:                                                           | Cust. VISA - XXXXX6218                     | Point-to-Point: | Fixed Rate Pricing is Available - Click Here |  |  |
|                                                                        | [None]<br>Cust. VISA - XXXXXX6218          | Minimum Hrs:    | 1                                            |  |  |
|                                                                        | Cust. Amex - 3790XX1568                    | Expected Hrs:   | 1.00                                         |  |  |
| *** Pricing does not r                                                 | eflect taxes or other operational charges. |                 |                                              |  |  |
|                                                                        |                                            |                 |                                              |  |  |
| Save & Close Save & Book Again (copies res data) Close With No Changes |                                            |                 |                                              |  |  |
|                                                                        |                                            |                 |                                              |  |  |

Credit Card On File にクレジットカードが登録されていないカードでお支払いした い場合、Add Credit Card ボタンを押し、ご利用になりたいクレジットカードをセットし ます。

| Billing & Charge In  | nformation                             |                               |                                              |
|----------------------|----------------------------------------|-------------------------------|----------------------------------------------|
| Payment Type:        | Collect / Accept Any                   | Vehicle Type:                 | SEDAN                                        |
| Credit Card:         | Cust. VISA - XXXXXX6218                | Point-to-Point:               | Fixed Rate Pricing is Available - Click Here |
|                      | Add Credit Card                        | Minimum Hrs:                  | 1                                            |
|                      |                                        | Expected Hrs:                 | 1.00                                         |
| *** Pricing does not | reflect taxes or other operational cha | arges.                        |                                              |
|                      |                                        |                               |                                              |
|                      | Save & Close                           | Save & Book Again (copies res | s data) Close With No Changes                |
|                      |                                        |                               |                                              |

次は、ご利用になりたい車種の確認です。デフォルトとして、ご利用になる車種 がセ ダンとなっています。他の車種をご利用になりたい場合、画面右側 Vehicle Type の 三 角ボタンを押して、ご希望の車種を選択してください。

| Billing & Charge In  | nformation                             |                               |                                              |
|----------------------|----------------------------------------|-------------------------------|----------------------------------------------|
| Payment Type:        | Collect / Accept Any                   | Vehicle Type:                 | SEDAN                                        |
| Credit Card:         | Cust. VISA - XXXXXX6218                | Point-to-Point:               | Fixed Rate Pricing is Available - Click Here |
|                      | Add Credit Card                        | Minimum Hrs:                  | 1                                            |
|                      |                                        | Expected Hrs:                 | 1.00                                         |
| *** Pricing does not | reflect taxes or other operational cha | arges.                        |                                              |
|                      |                                        |                               |                                              |
|                      | Save & Close                           | Save & Book Again (copies res | s data) Close With No Changes                |
|                      | Save & Close                           | Save & Book Again (copies res | s data) Close With No Changes                |

以上でご予約情報の入力が完了します。「Save & Close」ボタンを押して、ご予約情報を システムに保存します。

| Billing & Charge Ir    | formation                                  | _                           |                                              |
|------------------------|--------------------------------------------|-----------------------------|----------------------------------------------|
| Payment Type:          | Collect / Accept Any                       | Vehicle Type:               | SEDAN                                        |
| Credit Card:           | Cust. VISA - XXXXX6218                     | Point-to-Point:             | Fixed Rate Pricing is Available - Click Here |
|                        | Add Credit Card                            | Minimum Hrs:                | 1                                            |
|                        |                                            | Expected Hrs:               | 1.00                                         |
| *** Pricing does not r | eflect taxes or other operational charges. |                             | J                                            |
|                        | Save & Close Sa                            | ve & Book Again (copies res | s data) Close With No Changes                |

ご予約情報をシステムに保存後、当社システムから自動的に確認書(Booking Confirmation)をご登録の Email に送信されます。必ず内容をご確認下さい。内容に問題があった場合や、ご変更されたい場合は、ご予約の Pick-up 時間の 24 時間前までいつでも可能。

| Booki | ng Confirmation                   | (OnTimeLimo/Taro DOS: 04                                                        | /28/2017 10:20 AM | / 10:20) # 10             | 0896 Inbox x             | ē 🛛 |
|-------|-----------------------------------|---------------------------------------------------------------------------------|-------------------|---------------------------|--------------------------|-----|
| **    | ANA<br>Apr 28<br>Tokyo I<br>10:20 | Flight 110<br>- Confirmation #10896<br>HND New York City JFK<br>) AM + 10:05 AM |                   |                           |                          |     |
| -     | ON-TIME Limousine<br>to me        | <no-reply@fasttrak-mail.net></no-reply@fasttrak-mail.net>                       |                   | @ 12                      | :24 PM (4 minutes ago) 🦷 | * * |
|       | Please find your booki            | ng confirmation attached. Thank you                                             |                   |                           |                          |     |
|       | ON-TIME Limousine                 |                                                                                 | Book              | king Confirm              | nation                   |     |
|       | 8 Depot Square #9                 |                                                                                 | Trip Date: 04/    | 28/2017 (Frida <u>y</u> ) |                          |     |
|       | TUCKAHOE, NY 10707                |                                                                                 | Trip Type:        |                           |                          |     |
|       | 914-337-1108   www.o              | on-timelimo.com                                                                 | Trip Category:    |                           |                          |     |
|       | ontimelimo9@qmail.co              | <u>n</u>                                                                        | Payment Terms:    | Collect                   | Accept Any               |     |
|       | Confirmatio                       | n #: 10896                                                                      | Custome           | : OnTimeLimo/             | Taro                     |     |
|       | Pick-up 1                         | Time: 10:20 AM / 10:20                                                          | Passenger (Total) | : OnTimeLimo/             | Taro (1)                 |     |
|       |                                   |                                                                                 | Passenger Cell #  | : 123-456-789             | 0                        |     |
|       | Vehicle 1                         | Type: SEDAN                                                                     | Corporate Client  | t:                        |                          |     |
|       | Ref. PO / Cost O                  | ode:                                                                            | Fax #             | :                         |                          |     |

## 3-3. 自宅、会社、ホテル等の間の予約(Standard / Ground)

Main 画面左の「Book or Quote a New Reservation」ボタンをクリックするか、その上の「Reservation」選択ボタンにカーソルを合わせて、Book or Quote a New Reservation を選択し、クリックします。

|                                                                                                    | nousine                                                                             | _                       |                                     |                                                                     | _                                                                       |                                           | _                        |
|----------------------------------------------------------------------------------------------------|-------------------------------------------------------------------------------------|-------------------------|-------------------------------------|---------------------------------------------------------------------|-------------------------------------------------------------------------|-------------------------------------------|--------------------------|
| Reservations                                                                                                    | _                                                                                   |                         |                                     | )                                                                   | <ul> <li>My Account</li> </ul>                                          | nt                                        | _                        |
| 🕂 Book o                                                                                                    | or Quote a Nev                                                                      | v Reservatio            | on                                  | + Book or Quote                                                     | e a New Flat Rate                                                       | e (Point-to-Point) R                      | eservation               |
| Confirmation #                                                                                                    | Туре                                                                                | Status                  | Pick-up 🔺                           | Passenger                                                           | Vehicle Type                                                            | Reference/PO #                            | Cost Code                |
| 10855                                                                                                    | Departure                                                                           | Booked                  | 04/26/2017 10:10 AM                 | OnTimeLimo/Taro                                                     | SEDAN                                                                   |                                           |                          |
| 10897                                                                                                    | Ground                                                                              | Booked                  | 04/27/2017 7:00 PM                  | OnTimeLimo/Taro +1                                                  | SEDAN                                                                   |                                           |                          |
| 10896                                                                                                    | Arrival                                                                             | Booked                  | 04/28/2017 10:20 AM                 | OnTimeLimo/Taro                                                     | SEDAN                                                                   |                                           |                          |
|                                                                                                    |                                                                                     |                         |                                     |                                                                     |                                                                         |                                           |                          |
| N-TIME Lin                                                                                                    | nousine                                                                             | _                       |                                     | _                                                                   | _                                                                       |                                           | _                        |
| N-TIME Lin<br>Reservations                                                                                                    | nousine                                                                             |                         | ▼ Taro OnTimeLime                   | 0                                                                   | <ul> <li>My Accou</li> </ul>                                            | nt                                        | _                        |
| N-TIME Lin<br>Reservations<br>Book or Quote a                                                                                      | n <b>ousine</b><br>a New Reserva                                                    | ation                   | ▼ Taro OnTimeLime                   | o<br>                                                               | ✓ Му Ассои                                                              | nt                                        | =                        |
| N-TIME Lin<br>Reservations<br>Book or Quote a<br>Book or Quote a                                                                   | nousine<br>a New Reserva<br>a New Flat Rat                                          | ation_<br>te (Point-to- | Taro OnTimeLine Point) Reservation  | e Hook or Quot                                                      | <ul> <li>My Accou</li> <li>e a New Flat Rate</li> </ul>                 | nt<br>e (Point-to-Point) R                | teservation              |
| N-TIME Lin<br>Reservations<br>Book or Quote a<br>Book or Quote a<br>Current Reserva                                                | nousine<br>a New Reserva<br>a New Flat Rat<br>ations                                | ation_<br>te (Point-to  | Taro OnTimeLine Point) Reservation  | Book or Quot                                                        | My Accou e a New Flat Rate                                              | nt<br>e (Point-to-Point) R                | teservation              |
| N-TIME Lin<br>Reservations<br>Book or Quote a<br>Book or Quote a<br>Current Reservatio<br>Past Reservatio                          | nousine<br>a New Reserva<br>a New Flat Rat<br>ations<br>ons                         | ation_<br>te (Point-to- | Taro On TimeLine Point) Reservation | Passenger Vehicle                                                   | <ul> <li>My Accou</li> <li>e a New Flat Rate</li> <li>a Type</li> </ul> | nt<br>e (Point-to-Point) R<br>erence/PO # | Reservation<br>Cost Code |
| N-TIME Lin<br>Reservations<br>Book or Quote a<br>Book or Quote a<br>Current Reservatio<br>Past Reservatio<br>Today's Reservatio    | nousine<br>a New Reserva<br>a New Flat Rat<br>ations<br>ins<br>ations               | ation_<br>te (Point-to- | Taro On TimeLine Point) Reservation | P<br>Book or Quot<br>Passenger Vehicle<br>xist for the Specified Pe | My Accou e a New Flat Rate Type Refe                                    | nt<br>e (Point-to-Point) R<br>erence/PO # | leservation<br>Cost Code |
| N-TIME Lin<br>Reservations<br>Book or Quote a<br>Book or Quote a<br>Current Reservatio<br>Today's Reservatio<br>Today's Reservatio | Nousine<br>A New Reserva<br>A New Flat Rat<br>ations<br>whs<br>ations<br>servations | ation_<br>te (Point-to  | Taro OnTimeLine Point) Reservation  | Book or Quot<br>Passenger Vehicle<br>xist for the Specified Pe      | ✓ My Accou<br>e a New Flat Rate<br>b Type Referring                     | nt<br>e (Point-to-Point) R<br>erence/PO # | leservation<br>Cost Code |

表示された画面中の Standard / Ground を選択し、OK ボタンを押します。

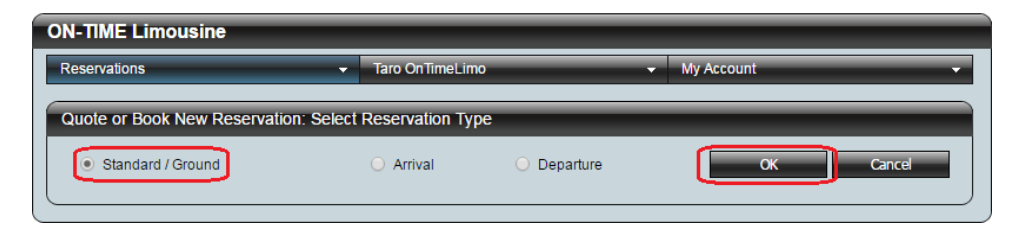

表示される画面の Confirmation 部分に、お客様ご希望の Pick-up 日時をカレンダーから 選択してセットします。

| ON-TIME Limousine             | -        | -         | -         |           | -        |           |           | _        |                                         |
|-------------------------------|----------|-----------|-----------|-----------|----------|-----------|-----------|----------|-----------------------------------------|
| Reservations                  | _        | •         | Taro      | OnTi      | imeLir   | no        | -         | _        | ✓ My Account ✓                          |
| Confirmation # 10897: Reserva | ition    | Detai     | ils       |           |          |           |           |          |                                         |
| Pick-up Time/Zone:            | 04/27    | 7/2017    | 7         | 7         | -        | 00        |           | РМ 🔽     | Transportation Co. Local Time (Default) |
| Passenger Name:               | «        | <         |           | April     | 2017     | ,         |           | > »      | Total # Passengers: 1                   |
| Passenger Alias Name:         | 13       | Sun<br>26 | Mon<br>27 | Tue<br>28 | Wed      | Thu<br>30 | Fri<br>31 | Sat<br>1 | Total # Bags: 0                         |
| Passenger Mobile #:           | 14       | 2         | 3         | 4         | 5        | 6         | 7         | 8        | dd. Reminder E-mail:                    |
| Ordered By:                   | 15<br>16 | 9<br>16   | 10<br>17  | 11<br>18  | 12<br>19 | 13<br>20  | 14<br>21  | 15<br>22 | Ordered By Phone #:                     |
| Reference/PO #:               | 17       | 23        | 24        | 25        | 26       | 27        | 28        | 29       | Cost Code:                              |
| Trip Category:                | 18       | 30        | 1         | 2         | 3        | 4         | 5         | 6        | Trip Type:                              |
|                               |          |           |           | То        | day      |           |           |          |                                         |

お客様のお名前、携帯電話番号はご登録情報から自動的にコピーされます。ご確 認をし、 変更したい場合はその項目を変更してください。ご乗車されるお客様の人数と大きい荷 物の数をセットします。

| ON-TIME Limousine            |                 |                                            |
|------------------------------|-----------------|--------------------------------------------|
| Reservations                 |                 | ✓ My Account ✓                             |
| Confirmation # 10897: Reserv | ation Details   |                                            |
| Pick-up Time/Zone:           | 04/27/2017 7 00 | PM Transportation Co. Local Time (Default) |
| Passenger Name:              | OnTimeLimo/Taro | Total # Passengers: 🕎 🔛                    |
| Passenger Alias Name:        |                 | Total # Bags: 🚺 🔛                          |
| Passenger Mobile #:          | 123-456-7890    | Add. Reminder E-mail:                      |
| Ordered By:                  |                 | Ordered By Phone #:                        |
| Reference/PO#:               |                 | Cost Code:                                 |
| Trip Category:               |                 | Trip Type:                                 |
|                              |                 |                                            |

Standard / Ground: Picku-up & Drop-off Information の部分に移動し、Pick-up Location に Pick-up の住所をセットします。お客様情報としてシステムに登録されている住所をお 使いになる場合、My Addresses の右側の三角ボタンをクリックし、表示される住所リス トからお使いになりたい住所を選択します。

| Standard / Ground: Pick | -up & Drop-off Information                    |                   |          |
|-------------------------|-----------------------------------------------|-------------------|----------|
| Pick-up Location        | □                                             | Drop-off Location |          |
| My Addresses:           | [Select]                                      | My Addresses:     | [Select] |
| Locations:              | [Select]<br>(OnTimeLimo/Taro) 123 Main Street | Locations:        | [Select] |
| Address 1:              | (OnTimeLimo/Taro) 123 E.58th Street           | Address 1:        |          |
| Address 2:              |                                               | Address 2:        |          |
| City/State-Prov:        |                                               | City/State-Prov:  |          |
| Postal/Country:         |                                               | Postal/Country:   |          |
| Notes:                  | 1                                             | Notes:            |          |
|                         | *                                             |                   | *        |
|                         |                                               |                   |          |

選択した住所が正しくセットされることを確認します。

| ick-up Location  |                                   | Drop-off Location |          |
|------------------|-----------------------------------|-------------------|----------|
| My Addresses:    | (OnTimeLimo/Taro) 123 E.58th Stre | My Addresses:     | [Select] |
| Locations:       | [Select]                          | Locations:        | [Select] |
| Address 1:       | 123 E.58th Street                 | Address 1:        |          |
| Address 2:       |                                   | Address 2:        |          |
| City/State-Prov: | New York NY                       | City/State-Prov:  |          |
| Postal/Country:  | 10123                             | Postal/Country:   |          |
| otes:            |                                   | Notes:            |          |

お客様情報の Address List に登録されてない住所をご利用する場合、My Address からの 選択をせず、画面の赤い枠の中に Pickup の住所を手動で入力してください。 右側 Drop-off Location の My Addresses の右側の三角選択ボタンをクリックし、Profile に 登録されている住所リストから Drop-off の住所を選択します。

| Standard / Ground: Pic | k-up & Drop-off Information       |                   |                                               |
|------------------------|-----------------------------------|-------------------|-----------------------------------------------|
| Pick-up Location       |                                   | Drop-off Location |                                               |
| My Addresses:          | (OnTimeLimo/Taro) 123 E.58th Stre | My Addresses:     | [Select]                                      |
| Locations:             | [Select]                          | Locations:        | [Select]<br>(OnTimeLimo/Taro) 123 Main Street |
| Address 1:             | 123 E.58th Street                 | Address 1:        | (OnTimeLimo/Taro) 123 E.58th Street           |
| Address 2:             |                                   | Address 2:        |                                               |
| City/State-Prov:       | New York NY                       | City/State-Prov:  |                                               |
| Postal/Country:        | 10123                             | Postal/Country:   |                                               |
| Notes:                 |                                   | Notes:            |                                               |
|                        | ÷                                 |                   | *                                             |
|                        |                                   |                   | )                                             |

選択した住所が正しく画面に表示されることを確認します。

| Standard / Ground: Pi | ck-up & Drop-off Information      |          | _                |                                  |
|-----------------------|-----------------------------------|----------|------------------|----------------------------------|
| Pick-up Location      |                                   | Drop-off | Location         |                                  |
| My Addresses          | COnTimeLimo/Taro) 123 E.58th Stre |          | My Addresses:    | (OnTimeLimo/Taro) 123 Main Stree |
| Locations             | [Select]                          |          | Locations:       | [Select]                         |
| Address 1             | : 123 E.58th Street               |          | Address 1:       | 123 Main Street                  |
| Address 2             | :                                 |          | Address 2:       |                                  |
| City/State-Prov       | New York                          |          | City/State-Prov: | Harrison                         |
| Postal/Country        | 10123                             |          | Postal/Country:  | 10567                            |
| Notes:                |                                   | Notes:   |                  |                                  |
|                       |                                   | r        |                  | *                                |
|                       |                                   |          |                  |                                  |

お客様情報の Address List に登録されてない住所をご利用する場合、My Address からの 選択をせず、画面の赤い枠の中に Pickup の住所を手動で入力してください。

途中でお客様を Pick-up または Drop-off する場合、Interim Stops の部分で「Add Stop」ボ タンを押し、途中で Stop する住所をセットします。途中で Stop しない場合は何もしな いでそのまま次に進みます。

| Interim Stops | -     | _    | _           | _               | _       | _        | _           | _           |
|---------------|-------|------|-------------|-----------------|---------|----------|-------------|-------------|
| Stop Order    | ▲ Tir | me   | Description | Street          | City    | State    | Postal Code | Country     |
|               |       |      | 1           | No Interim Stop | s Exist |          |             |             |
| Move Order Up |       | Move | Order Down  |                 |         | Add Stop | Edit Stop   | Delete Stop |

| Add Stop                              |                                      | ×                 |
|---------------------------------------|--------------------------------------|-------------------|
|                                       |                                      |                   |
| My Addresses:                         | [Select]                             |                   |
| Locations:                            | [Select]                             | <b>T</b>          |
| Type:                                 | Stop                                 | ←upまたは Drop-off   |
| Description:                          | Drop Ms. Tanaka, Hanako お客           | 様のお名前             |
| Stop Time:                            | <b>T</b>                             |                   |
| Street 1:                             | 678 Sunshine Blvd.                   |                   |
| City:                                 |                                      | 1                 |
| · · · · · · · · · · · · · · · · · · · | Yonkers                              |                   |
| State:                                | Yonkers<br>NY                        | Stonの住所           |
| State:<br>Postal Code:                | Yonkers           NY           13569 | Stopの住所           |
| State:<br>Postal Code:<br>Country:    | Yonkers NY 13569                     | Stopの住所           |
| State:<br>Postal Code:<br>Country:    | Yonkers NY 13569 OK                  | Stopの住所<br>Cancel |

途中の Stop が追加されたことを確認します。途中で複数の Stop をしたい場合、同じ手順で追加して下さい。複数 Stop が入力された場合、Window の「Move Order Up」と「Move Order Down」ボタンで Stop の順番を変更することもできます。

| Street                  | City                              | State Posta                                   | al Code Country                                                     |
|-------------------------|-----------------------------------|-----------------------------------------------|---------------------------------------------------------------------|
| Hanako 678 Sunshine Blv | d. Yonkers                        | NY 1356                                       | <u>9</u>                                                            |
|                         | Street<br>Hanako 678 Sunshine Blv | Street City Hanako 678 Sunshine Blvd. Yonkers | Street City State Post<br>Hanako 678 Sunshine Blvd. Yonkers NY 1356 |

Billing & Charge Information の部分に表示されているお支払い用のクレジットカードをご確認ください。自動で表示されるのは、Primary として Credit Card On File に登録されているカードです。

| Billing & Charge Information                                     |                                                              |
|------------------------------------------------------------------|--------------------------------------------------------------|
| Payment Type: Collect / Accept Any                               | Vehicle Type: SEDAN                                          |
| Credit Card: Cust. VISA - XXXXXX6218                             | Point-to-Point: Fixed Rate Pricing is Available - Click Here |
| Add Credit Card                                                  | Minimum Hrs: 1                                               |
|                                                                  | Expected Hrs: 1.00                                           |
| *** Pricing does not reflect taxes or other operational charges. |                                                              |
| Save & Close Sa                                                  | we & Book Again (copies res data) Close With No Changes      |

Credit Card On File に登録されている別のカードをご利用の場合、Credit Card 右側 の三角 ボタンを押し、カードを選択してください。

| Billing & Charge Ir    | nformation                                        |                             |                                              |
|------------------------|---------------------------------------------------|-----------------------------|----------------------------------------------|
| Payment Type:          | Collect / Accept Any                              | Vehicle Type:               | SEDAN                                        |
| Credit Card:           | Cust. VISA - XXXXXX6218                           | Point-to-Point:             | Fixed Rate Pricing is Available - Click Here |
|                        | [None]                                            | Minimum Hrs:                | 1                                            |
|                        | Cust. VISA - XXXXX6218<br>Cust. Amex - 3790XX1568 | Expected Him:               | 1.00                                         |
| *** Pricing does not r | eflect taxes or other operational charges.        | Expected firs.              |                                              |
|                        | Save & Close S                                    | ave & Book Again (copies re | s data) Close With No Changes                |

Credit Card On File にクレジットカードが登録されていないカードでお支払いした い場合、 「Add Credit Card」ボタンを押し、ご利用になりたいクレジットカードをセットし ます。

| Billing & Charge Ir    | nformation                            |                               |                                              |
|------------------------|---------------------------------------|-------------------------------|----------------------------------------------|
| Payment Type:          | Collect / Accept Any                  | Vehicle Type:                 | SEDAN                                        |
| Credit Card:           | Cust. VISA - XXXXXX6218               | Point-to-Point:               | Fixed Rate Pricing is Available - Click Here |
|                        | Add Credit Card                       | Minimum Hrs:                  | 1                                            |
|                        |                                       | Expected Hrs:                 | 1.00                                         |
| *** Pricing does not r | eflect taxes or other operational cha | irges.                        |                                              |
|                        |                                       |                               |                                              |
|                        | Save & Close                          | Save & Book Again (copies res | s data) Close With No Changes                |

次は、ご利用になりたい車種の確認です。デフォルトとして、ご利用になる車種 がセダンとなっています。他の車種をご利用になりたい場合、画面右側 Vehicle Type の 三角ボタンを押して、ご希望の車種を選択してください。

| Billing & Charge Ir    | nformation                            |                              |                                              |
|------------------------|---------------------------------------|------------------------------|----------------------------------------------|
| Payment Type:          | Collect / Accept Any                  | Vehicle Type:                | SEDAN                                        |
| Credit Card:           | Cust. VISA - XXXXXX6218               | Point-to-Point:              | Fixed Rate Pricing is Available - Click Here |
|                        | Add Credit Card                       | Minimum Hrs:                 | 1                                            |
|                        |                                       | Expected Hrs:                | 1.00                                         |
| *** Pricing does not r | eflect taxes or other operational cha | arges.                       |                                              |
|                        |                                       |                              |                                              |
|                        | Save & Close                          | Save & Book Again (copies re | s data) Close With No Changes                |
|                        | Save & Close                          | Save & Book Again (copies re | s data) Close With No Changes                |

以上でご予約情報入力が完了します。Save & Close ボタンを押して、ご予約情報をシステムに保存します。

| Billing & Charge Ir    | nformation                                 | _                        |                                              |
|------------------------|--------------------------------------------|--------------------------|----------------------------------------------|
| Payment Type:          | Collect / Accept Any                       | Vehicle Type:            | SEDAN                                        |
| Credit Card:           | Cust. VISA - XXXXX6218                     | Point-to-Point:          | Fixed Rate Pricing is Available - Click Here |
|                        | Add Credit Card                            | Minimum Hrs:             | 1                                            |
|                        |                                            | Expected Hrs:            | 1.00                                         |
| *** Pricing does not r | eflect taxes or other operational charges. |                          |                                              |
|                        | Save & Close Save &                        | & Book Again (copies res | s data) Close With No Changes                |

ご予約情報をシステムに保存後、当社システムから自動的に確認書(Booking Confirmation)をご登録の Email に送信されます。必ず内容をご確認下さい。内容に問題 があった場合や、ご変更されたい場合は、ご予約の Pick-up 時間の 24 時間前までいつで も 可能。

| king Confirmation (OnTimeLimo/Taro DOS: 04/                                                              | 27/2017 7:00 PM /                            | 19:00) # 108     | 897 Inbox x             | ō Ø   |
|----------------------------------------------------------------------------------------------------|----------------------------------------------|------------------|-------------------------|-------|
| ON-TIME Limousine <no-reply@fasttrak-mail.net><br/>to me 👻</no-reply@fasttrak-mail.net>                  |                                              | e (              | 5:20 PM (3 minutes ago) | * • • |
| Please find your booking confirmation attached. Thank you                                                |                                              |                  |                         |       |
| ON-TIME Limousine                                                                                        | Boo                                          | kina Confirn     | nation                  |       |
| 8 Depot Square #9                                                                                        | Trip Date: 04/                               | /27/2017 (Thursd | lay)                    |       |
| TUCKAHOE, NY 10707                                                                                       | Trip Type:                                   |                  |                         |       |
| 914-337-1108   www.on-timelimo.com                                                                       | Trip Category:                               |                  |                         |       |
| ontimelimo9@gmail.com                                                                                    | Payment Terms:                               | Collect          | Accept Any              |       |
| Confirmation #: 10897                                                                                    | Custome                                      | r: OnTimeLimo/   | /Taro                   |       |
| Pick-up Time: 7:00 PM / 19:00                                                                            | Passenger (Total                             | ): OnTimeLimo/   | Taro (2)                |       |
|                                                                                                    | Passenger Cell #                             | #: 123-456-789   | 0                       |       |
| Vehicle Type: SEDAN                                                                                      | Corporate Clien                              | it:              |                         |       |
| Ref. PO / Cost Code:                                                                                     | Fax #                                        | #:               |                         |       |
| Ordered By:                                                                                              |                                              |                  |                         |       |
| Trip Notes: All reservations for this account are<br>Preferences: This account is for Fujita's Operation | dummies. Do Not Send Car<br>n Training work. | for them!        |                         |       |
| Trip Routing Information                                                                                 |                                              |                  |                         |       |
| Pick-up: 04/27/2017 7:00 PM / 19:00 (Thu) - 123 E.58th S                                                 | treet, New York, NY, 10123                   | ;                |                         |       |
| 1. Stop - Drop Ms. Tanaka, Hanako, 678 Sunshine Blvd., Yonke                                             | rs, NY, 13569                                |                  |                         |       |
| Drop-off: 123 Main Street, Harrison, NY, 10567                                                           |                                              |                  |                         |       |

4. 予約の変更

ご予約の内容はご指定の Pick-up の 24 時間前であれば、いつでも変更が可能です。 Pick-up の 24 時間以内でご変更したい場合は電話でお願いいたします。

Main画面のご予約一覧から変更を行います。

ご予約一覧表示画面にいない場合、画面左上の「Reservation」→「Current Reservation」でご予約一覧を表示させることもできます。

| ON-TIME Limousine                 | _                |                 |                           |                                                                                                    |
|-----------------------------------|------------------|-----------------|---------------------------|----------------------------------------------------------------------------------------------------|
| Reservations                      | •                | Taro OnTimeLimo | ✓ My Account              | •                                                                                                    |
| Book or Quote a New Reservation   |                  |                 |                           |                                                                                                    |
| Book or Quote a New Flat Rate (Po | pint-to-Point) F | Reservation     |                           | Auto-E-mail Options                                                                                                    |
| Current Reservations              |                  |                 |                           |                                                                                                    |
| Past Reservations                 |                  |                 | Trip Confirmations:       | <ul> <li>Image: A set of the set of the</li></ul> |
| Today's Reservations              |                  |                 | Trip Updates:             |                                                                                                    |
| Tomorrow's Reservations           |                  |                 |                           |                                                                                                    |
| Phone Number 1:                   | 123-456-78       | 90              | Trip Cancellations:       |                                                                                                    |
| Phone Number 2:                   |                  |                 | Statements:               |                                                                                                    |
| Mobile Number:                    | 123-456-78       | 90              | Pre-Trip Reminders:       |                                                                                                    |
| Fax Number:                       |                  |                 |                           |                                                                                                    |
| Greet Sign Alias Name:            |                  |                 |                           |                                                                                                    |
| E-mail / Log In:                  | ontimelimor      | nelp@gmail.com  | Add TripIt.com formatting | ng to e-mails                                                                                                    |
|                                   |                  |                 |                           | Save                                                                                                    |

但し、View Confirmation をしている場合は Close Confirmation でご予約一覧表示に戻 る必要があります。

| N-TIME Limousine                                                                                |                                                                   |
|-------------------------------------------------------------------------------------------------|-------------------------------------------------------------------|
| Reservations - Taro OnTin                                                                       | neLimo 👻 My Account                                               |
| + Book or Quote a New Reservation                                                               | Book or Quote a New Flat Rate (Point-to-Point) Reservation        |
| Add to TripIt                                                                                   | Save as PDF                                                       |
| 🧔 🥵 😽 🖌 🗸 Pag                                                                                   | e 1 🔽 of 1 🕨 🕅                                                    |
| ON-TIME Limousine<br>8 Depot Square #9                                                          | Booking Confirmation<br>Trip Date: 04/26/2017 (Wednesday)         |
| TUCKAHOE, NY 10707                                                                              | Trip Type:                                                        |
| 914-337-1108   www.on-timelimo.com                                                              | Trip Category:                                                    |
| ontimelimo9@gmail.com                                                                           | Payment Terms: Collect Accept Any                                 |
| Confirmation #: 10855                                                                           | Customer: OnTimeLimo/Taro                                         |
| Pick-up Time: 10:10 AM / 10:10                                                                  | Passenger (Total): OnTimeLimo/Taro (1)                            |
|                                                                                                 | Passenger Cell #: 123-456-7890                                    |
| Vehicle Type: SEDAN                                                                             | Corporate Client:                                                 |
| Ref. PO / Cost Code:                                                                            | Fax #:                                                            |
| Ordered By:                                                                                     |                                                                   |
| Trip Notes: All reservations for this account<br>Preferences: This account is for Fujita's Oper | : are dummies. Do Not Send Car for them!<br>ration Training work. |
| Trip Routing Information                                                                        |                                                                   |
| Pick-up: 04/26/2017 10:10 AM / 10:10 (Wed) - 123 Ma                                             | ain Street, Harrison, NY, 10567                                   |
| Departure: 04/26/2017 1:10 PM / 13:10 (Wed) - JFK - Jol<br>Airport (Tokyo)                      | hn F. Kennedy International Airport, Japan Airlines, #005, Haneda |
|                                                                                                 | Estimated Charges                                                 |

表示されるご予約の一覧から変更したいご予約をクリックして選択し、「Edit Reservation」ボタンを押します。

| N-TIME Limousine |               |              |                     |                    |                                |                       |           |
|------------------|---------------|--------------|---------------------|--------------------|--------------------------------|-----------------------|-----------|
| Reservations     |               | _            | ✓ Taro OnTimeLimo   |                    | <ul> <li>My Account</li> </ul> | nt                    |           |
| + Book o         | r Quote a Nev | v Reservatio | Diale un            | + Book or Quote    | e a New Flat Rate              | e (Point-to-Point) Re | servation |
| Contirmation #   | туре          | Status       | Ріск-ир 🔺           | Passenger          | venicie Type                   | Reference/PO#         | CostCode  |
| 10855            | Departure     | Booked       | 04/26/2017 10:10 AM | OnTimeLimo/Taro    | SEDAN                          |                       |           |
| 10897            | Ground        | Booked       | 04/27/2017 7:00 PM  | OnTimeLimo/Taro +1 | SEDAN                          |                       |           |
| 10896            | Arrival       | Booked       | 04/28/2017 10:20 AM | OnTimeLimo/Taro    | SEDAN                          |                       |           |
| View Cor         | firmation     |              | 🚰 View Map          | Сору               | Reservation                    | Edit Re               | servation |

ご変更の内容を入力し、画面一番下の「Save & Close」ボタンを押して、変更した内容をシステムに保存する。「Close With No Change」ボタンは変更した内容を保存しないでご予約一覧に戻ります。

| Billing & Charge I   | nformation                             |                               |                               |
|----------------------|----------------------------------------|-------------------------------|-------------------------------|
| Payment Type:        | Collect / Accept Any                   | Vehicle Type:                 | SEDAN                         |
| Credit Card:         | Cust. VISA - XXXXXX6218                |                               |                               |
|                      | Add Credit Card                        | Minimum Hrs:                  | 1                             |
| the Driving dama and | - <b>A</b> - 1 4 1 1 1                 | Expected Hrs:                 | 1.00                          |
| Pricing does not     | reflect taxes or other operational cha | irges.                        |                               |
|                      | 変更内容を保存                                |                               | 変更内容を保存しない                    |
| Cancel Reservation   | Save & Close                           | Save & Book Again (copies res | s data) Close With No Changes |

ご予約の内容を変更された場合、システムからお客様にご予約情報が Update された確認 Email が送信されます。必ずご確認下さい。

| to me 💌                                                                                                    | @ 10:08 P                     | M (5 minutes ago) 🦙 | - <b>h</b> , - <b>T</b> |
|----------------------------------------------------------------------------------------------------|-------------------------------|---------------------|-------------------------|
| Please find your updated booking confirmation attached. Than                                                                                                    | nk you                        |                     |                         |
| TripIt Approved<br>Booking confirmation # : 10897<br>Booking date : Thursday, April 27, 2017<br>Booking site name : ON-TIME Limousine<br>Booking site phone : <u>914-337-1108</u><br>Booking site web-page : <u>www.on-timelimo.com</u><br>Transport Information [Ground/Ferry] |                               |                     |                         |
| DN-TIME Limousine                                                                                                    | Book                          | ing Confirmat       | ion                     |
|                                                                                                    | Trip Date: 04/2               | (Thursday)          |                         |
| 14-337-1108   www.op-timelimo.com                                                                                                    | Trip Category:                |                     |                         |
| ontimelimo9@gmail.com                                                                                                    | Payment Terms:                | Collect             | Accept Any              |
| Confirmation #: 10897                                                                                                    | Customer                      | : OnTimeLimo/Tar    | ro                      |
| Pick-up Time: 7:00 PM / 19:00                                                                                                    | Passenger (Total)             | : OnTimeLimo/Tar    | o (2)                   |
|                                                                                                    | Passenger Cell #              | : 123-456-7890      |                         |
| Vehicle Type: SEDAN                                                                                                    | Corporate Client              | :                   |                         |
| Ref. PO / Cost Code:                                                                                                    | Fax #                         | :                   |                         |
| Ordered By:                                                                                                    |                               |                     |                         |
| Trip Notes: All reservations for this account a                                                                                                    | re dummies. Do Not Send Car f | or them!            |                         |

Drop-off: 123 Main Street, Harrison, NY, 10567

5. ご予約のキャンセル (削除)

ご予約の内容はご指定の Pick-up の 24 時間前であれば、いつでもキャンセルが可能で す。Pickup の 24 時間以内でキャンセルしたい場合は電話でお願い致します。重要:一 度キャンセルされたご予約は復帰できません。

Main 画面のご予約一覧から予約のキャンセルを行います。

ご予約一覧表示画面にいない場合、画面左上の「Reservation」→「Current Reservation」でご予約一覧を表示させることもできます。

| Reservations       Taro On TimeLimo       My Account         Book or Quote a New Reservation       Auto-E-mail +         Book or Quote a New Flat Rate (Point-to-Point) Reservation       Auto-E-mail +         Current Reservations       Trip Confirmations:       Image: Confirmation -         Past Reservations       Trip Updates:       Image: Confirmation -       Image: Confirmation -         Today's Reservations       Trip Updates:       Image: Confirmation -       Image: Confirmation -       Image: Confirmation -         Phone Number 1:       123-456-7890       Trip Cancellations:       Image: Confirmation -       Image: Confirmation -       Image: Confi                                                                                                    |                                   |                                                  |                                  |                |
|----------------------------------------------------------------------------------------------------|-----------------------------------|--------------------------------------------------|----------------------------------|----------------|
| Book or Quote a New Reservation Book or Quote a New Flat Rate (Point-to-Point) Reservation Current Reservations Past Reservations Trip Confirmations: Trip Updates: Trip Updates: Phone Number 1: 123-456-7890 Trip Cancellations: Phone Number 2: Statements:  Mobile Number: 123-456-7890 Pre-Trip Reminders: Greet Sign Alias Name:                                                                                                    |                                   | Reservations 👻                                   | <ul> <li>My Account</li> </ul>   |                |
| Book or Quote a New Flat Rate (Point-to-Point) Reservation Current Reservations Past Reservations Trip Confirmations: Trip Updates: Trip Updates: Phone Number 1: 123-456-7890 Trip Cancellations: Phone Number 2: Statements:  Mobile Number: Statements: Statements: Stateme | ervation                          | look or Quote a New Reservation                  |                                  |                |
| Current Reservations       Trip Confirmations:         Past Reservations       Trip Updates:         Today's Reservations       Trip Updates:         Tomorrow's Reservations       Trip Cancellations:         Phone Number 1:       123-456-7890         Phone Number 2:       Statements:         Mobile Number:       123-456-7890         Fax Number:       Greet Sign Alias Name:                                                                                                    | Rate (Point-to-Point) Reservation | look or Quote a New Flat Rate (Point-to-Point) R | Auto-                            | E-mail Options |
| Past Reservations Trip Confirmations:   Today's Reservations Trip Updates:   Tomorrow's Reservations Trip Updates:   Phone Number 1: 123-456-7890 Trip Cancellations:   Phone Number 2:   Mobile Number: 123-456-7890 Pre-Trip Reminders:   Greet Sign Alias Name:                                                                                                    |                                   | Current Reservations                             |                                  |                |
| Today's Reservations Trip Updates:  Trip Updates:  Trip Cancellations:  Trip Cancellations:  Trip Cancellations:  Choose Number 2:  Trip Cancellations:  Choose Number 2:  Trip Cancellations:  Choose Number 2:  Trip Cancellations:  Choose Number 2:  Trip Cancellations:  Choose Number 2:  Trip Cancellations:  Trip Updates:  Trip Updates |                                   | Past Reservations                                | Trip Confirmations: 🥑            |                |
| Tomorrow's Reservations  Phone Number 1: 123-456-7890  Phone Number 2:  Mobile Number: 123-456-7890  Fax Number:  Greet Sign Alias Name:                                                                                                    |                                   | oday's Reservations                              | Trip Updates:                    |                |
| Phone Number 1:       123-456-7890       Trip Cancellations:       Image: Concellation in the second second seco                                                           |                                   | omorrow's Reservations                           | inpopulation (                   |                |
| Phone Number 2:       Statements:       Image: Comparison of the statement of the statement o                                                  | iber 1: 123-456-7890              | Phone Number 1: 123-456-789                      | Trip Cancellations: 🕑            |                |
| Mobile Number: 123-456-7890 Pre-Trip Reminders:<br>Fax Number:  Greet Sign Alias Name:                                                                                                    | aber 2:                           | Phone Number 2:                                  | Statements: 🥑                    |                |
| Fax Number:                                                                                                    | mbor: 100.456.7000                | Mobile Number: 122.456.700                       | Pro Trip Romindors:              |                |
| Fax Number:                                                                                                    | 123-430-7890                      | Mobile Number. 123-430-789                       | Pre-mp Keninders.                |                |
| Greet Sign Alias Name:                                                                                                    | imber:                            | Fax Number:                                      |                                  |                |
|                                                                                                    | Name:                             | Greet Sign Alias Name:                           |                                  |                |
|                                                                                                    |                                   |                                                  |                                  |                |
| E-mail / Log In: ontimelimohelp@gmail.com  Add Triplt.com formatting to e-mails                                                                                                    | _og In: ontimelimohelp@gmail.com  | E-mail / Log In: ontimelimohe                    | Add TripIt.com formatting to e-r | mails          |
|                                                                                                    |                                   |                                                  |                                  | Savo           |

但し、View Confirmation をしている場合は Close Confirmation でご予約一覧表示に戻る 必要があります。

| N-TIME Limousine                                                                                |                                                                   |  |  |  |  |
|-------------------------------------------------------------------------------------------------|-------------------------------------------------------------------|--|--|--|--|
| Reservations - Taro OnTim                                                                       | neLimo 👻 My Account                                               |  |  |  |  |
| + Book or Quote a New Reservation                                                               | Book or Quote a New Flat Rate (Point-to-Point) Reservation        |  |  |  |  |
| Add to Triplt                                                                                   | Save as PDF                                                       |  |  |  |  |
| 🧢 🤽 🖾 🛛 Pag                                                                                     | e 1 🔽 of 1 🕨 🕅                                                    |  |  |  |  |
| ON-TIME Limousine<br>8 Depot Square #9                                                          | Booking Confirmation<br>Trip Date: 04/26/2017 (Wednesday)         |  |  |  |  |
| TUCKAHOE, NY 10707                                                                              | Trip Type:                                                        |  |  |  |  |
| 914-337-1108   www.on-timelimo.com                                                              | Trip Category:                                                    |  |  |  |  |
| ontimelimo9@gmail.com                                                                           | Payment Terms: Collect Accept Any                                 |  |  |  |  |
| Confirmation #: 10855                                                                           | Customer: OnTimeLimo/Taro                                         |  |  |  |  |
| Pick-up Time: 10:10 AM / 10:10                                                                  | Passenger (Total): OnTimeLimo/Taro (1)                            |  |  |  |  |
|                                                                                                 | Passenger Cell #: 123-456-7890                                    |  |  |  |  |
| Vehicle Type: SEDAN                                                                             | Corporate Client:                                                 |  |  |  |  |
| Ref. PO / Cost Code:                                                                            | Fax #:                                                            |  |  |  |  |
| Ordered By:                                                                                     |                                                                   |  |  |  |  |
| Trip Notes: All reservations for this account<br>Preferences: This account is for Fujita's Oper | are dummies. Do Not Send Car for them!<br>ation Training work.    |  |  |  |  |
| Trip Routing Information                                                                        |                                                                   |  |  |  |  |
| Pick-up: 04/26/2017 10:10 AM / 10:10 (Wed) - 123 Ma                                             | in Street, Harrison, NY, 10567                                    |  |  |  |  |
| Departure: 04/26/2017 1:10 PM / 13:10 (Wed) - JFK - Joh<br>Airport (Tokyo)                      | ın F. Kennedy International Airport, Japan Airlines, #005, Haneda |  |  |  |  |
|                                                                                                 | Estimated Charges                                                 |  |  |  |  |

表示されるご予約の一覧からキャンセルしたいご予約をクリックして選択し、「Edit Reservation」ボタンを押します。

| N-TIME Limousine                  |           |        |                     |                    |              |                |           |
|-----------------------------------|-----------|--------|---------------------|--------------------|--------------|----------------|-----------|
| Reservations   Taro OnTimeLimo    |           |        | ✓ My Account        |                    |              |                |           |
| - Book or Quote a New Reservation |           |        |                     |                    |              |                |           |
| Confirmation #                    | Туре      | Status | Pick-up 🔺           | Passenger          | Vehicle Type | Reference/PO # | Cost Code |
| 10855                             | Departure | Booked | 04/26/2017 10:10 AM | OnTimeLimo/Taro    | SEDAN        |                |           |
| 10897                             | Ground    | Booked | 04/27/2017 7:00 PM  | OnTimeLimo/Taro +1 | SEDAN        |                |           |
| 10896                             | Arrival   | Booked | 04/28/2017 10:20 AM | OnTimeLimo/Taro    | SEDAN        |                |           |
| View Con                          | firmation |        | 🛜 View Map          | Сору               | Reservation  | Edit Re        | servation |

画面一番下の「Cancel Reservation」ボタンでご予約をシステムから削除します。「 Close With No Change」ボタンは削除をしないでご予約一覧に戻ります。

| Billing & Charge I   | nformation                             |                                     |                       |
|----------------------|----------------------------------------|-------------------------------------|-----------------------|
| Payment Type:        | Collect / Accept Any                   | Vehicle Type: SEDA                  | N                     |
| Credit Card:         | Cust. VISA - XXXXXX6218                |                                     |                       |
|                      | Add Credit Card                        | Minimum Hrs: 1                      |                       |
|                      |                                        | Expected Hrs: 1.00                  |                       |
| *** Pricing does not | reflect taxes or other operational cha | irges.                              |                       |
| ご予約をキャンセル            | ,                                      |                                     |                       |
| Cancel Reservation   | Save & Close                           | Save & Book Again (copies res data) | Close With No Changes |

ご予約を削除した場合、システムからお客様にご予約がキャンセルされた確認 Email が 送信されます。必ずご確認下さい。

| Booking Ca     | ncellation (OnTimeLimo/Taro DOS: 04                                                                          | /26/2017 10:10 AM | / 10:10) # 108   | 355 🖶        |
|----------------|----------------------------------------------------------------------------------------------------|-------------------|------------------|--------------|
| X              | JAL Flight 5<br>Apr 26 - Confirmation #10855<br>New York City JFK Tokyo HND<br>1:10 PM $\rightarrow$ 4:25 PM |                   |                  |              |
| ON-TIM         | IE Limousine <no-reply@fasttrak-mail.net></no-reply@fasttrak-mail.net>                                       | @ 1               | D:31 PM (13 minu | tes ago) 🔬 🔺 |
| Please         | find your booking cancellation confirmation attached.                                                        | Thank you         |                  |              |
| ON-TIM         | E Limousine                                                                                                  | Ca                | ncelled Book     | sing         |
| 8 Depot        | : Square #9                                                                                                  | Trip Date: 04     | /26/2017 (Wednes | day)         |
| TUCKAH         | IOE, NY 10707                                                                                                | Trip Type:        |                  |              |
| <u>914-337</u> | 7-1108   www.on-timelimo.com                                                                                 | Trip Category:    |                  |              |
| ontimeli       | imo9@gmail.com                                                                                               | Payment Terms:    | Collect          | Accept Any   |
|                | Confirmation #: 10855                                                                                        | Custome           | er: OnTimeLimo/1 | aro          |
|                | Pick-up Time: 10:10 AM / 10:10                                                                               | Passenger (Tota   | ): OnTimeLimo/1  | aro (1)      |
|                |                                                                                                    | Passenger Cell    | #: 123-456-7890  | )            |
|                | Vehicle Type: SEDAN                                                                                          | Corporate Clier   | nt:              |              |
|                | Ref. PO / Cost Code:                                                                                         | Fax               | #:               |              |
|                | Ordered By:                                                                                                  |                   |                  |              |
|                |                                                                                                    |                   |                  |              |

6. 地図でルートの確認

ご予約のルート確認ができます。ご予約一覧から確認したいご予約を選択し、「View Map」ボタンを押します。

| Reservations   Taro OnTimeLimo    |           | ✓ My Account |                     |                    |              |               |           |
|-----------------------------------|-----------|--------------|---------------------|--------------------|--------------|---------------|-----------|
| + Book or Quote a New Reservation |           |              |                     |                    |              |               |           |
| Confirmation #                    | Туре      | Status       | Pick-up 🔺           | Passenger          | Vehicle Type | Reference/PO# | Cost Code |
| 10855                             | Departure | Cancelled    | 04/26/2017 10:10 AM | OnTimeLimo/Taro    | SEDAN        |               |           |
| 10897                             | Ground    | Booked       | 04/27/2017 7:00 PM  | OnTimeLimo/Taro +1 | SEDAN        |               |           |
| 10896                             | Arrival   | Booked       | 04/28/2017 10:20 AM | OnTimeLimo/Taro    | SEDAN        |               |           |
|                                   | Departure | Booked       | 04/29/2017 8:08 AM  | OnTimeLimo/Taro    | SEDAN        |               |           |

予約した内容が Google Map で表示されます。但し、表示されるのは Google Map がそのときの道路混み具合で選択したもっとも早いルートとなります。

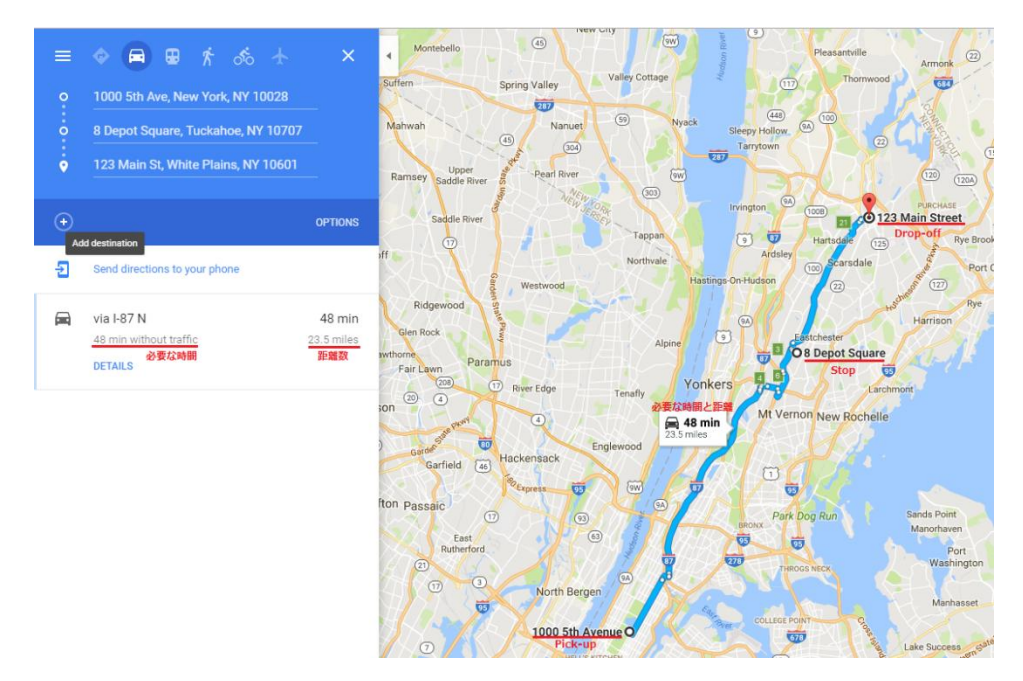